## SupportAssist para PCs domésticos versão 3.10

Guia do usuário

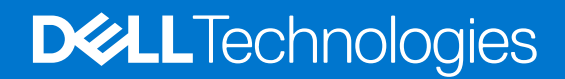

Julho de 2021 Rev. A00

### Notas, avisos e advertências

(i) NOTA: Uma NOTA indica informações importantes que ajudam você a usar melhor o seu produto.

CUIDADO: um AVISO indica possíveis danos ao hardware ou a possibilidade de perda de dados e informa como evitar o problema.

ATENÇÃO: uma ADVERTÊNCIA indica possíveis danos à propriedade, lesões corporais ou risco de morte.

© 2021 Dell Inc. ou suas subsidiárias. Todos os direitos reservados. Dell, EMC e outras marcas comerciais são marcas comerciais da Dell Inc. ou de suas subsidiárias. Outras marcas comerciais podem ser marcas comerciais de seus respectivos proprietários.

# Índice

| Capítulo 1: Introdução                                           | 5  |
|------------------------------------------------------------------|----|
| Principais recursos                                              | 5  |
| Finalidade do documento                                          | 5  |
| Público-alvo                                                     | 6  |
| Recursos novos e aprimorados                                     | 6  |
| PCs compatíveis                                                  | 6  |
| Recursos do SupportAssist e planos de serviços da Dell           | 6  |
| Outras ofertas de serviço                                        | 9  |
| Capítulo 2: Como começar com o SupportAssist para PCs domésticos |    |
| Requisitos mínimos do PC                                         | 10 |
| Instalar o SupportAssist para PCs domésticos                     |    |
| Interface do usuário do SupportAssist                            |    |
| Alterar configuração de idioma                                   |    |
| Criar um perfil SupportAssist                                    |    |
| Criar uma Minha conta Dell                                       |    |
| Conectar com uma conta de mídia social                           |    |
| Atualizar as informações de contato e envio                      |    |
| Usar um perfil diferente do SupportAssist                        | 14 |
| Configurar parâmetros de Internet                                |    |
| Varreduras e otimizações agendadas                               |    |
| Agendar varreduras e otimizações automáticas                     | 15 |
| Upgrade manual do SupportAssist                                  |    |
| Notificações                                                     |    |
| Notificações na interface do usuário do SupportAssist            |    |
| Notificações na central de ações do Windows                      | 16 |
| Banners na página inicial do SupportAssist                       |    |
| Desativar notificações do SupportAssist                          |    |
| Desinstalar o SupportAssist                                      |    |
| Capítulo 3: Visão geral de redefinição e reparo do sistema       |    |
| Redefinir o PC para as configurações de fábrica                  |    |
| Reiniciar o PC e atualizar o sistema operacional                 |    |
| Definir as configurações de reparo do sistema                    |    |
| Reparar seu PC                                                   |    |
| Capítulo 4: Visão geral do Dell Migrate                          |    |
| Migrar dados de um PC antigo para um novo                        |    |
| Apague e redefina o PC antigo                                    | 25 |
| Capítulo 5: Visão geral de drivers e downloads                   |    |
| Categorização de severidade das atualizações                     |    |
| Instalar atualizações de driver                                  |    |
| Desinstalar atualizações de driver                               |    |

| Notificações no bloco Obter Drivers e Downloads                          | 27              |
|--------------------------------------------------------------------------|-----------------|
| Capítulo 6: Verificação de hardware do PC                                |                 |
| Executar uma varredura de um componente de hardware específico           |                 |
| Executar uma varredura rápida do bardware                                | 29              |
| Executar um teste de estresse                                            |                 |
|                                                                          |                 |
| Capítulo 7: Otimização do PC                                             |                 |
| Limpar arquivos                                                          |                 |
| Ajustar desempenho do PC                                                 |                 |
| Otimizar rede                                                            |                 |
| Remover vírus e malware                                                  |                 |
| Remover programas potencialmente indesejados                             |                 |
| Executar todas as varreduras e otimizações do PC                         |                 |
| Capítulo 8: Visão geral do assistente virtual                            | 35              |
| Canítula Qu Crianda uma colicitação do suporto                           | 76              |
| Criar solicitação de suporte para problemas detectados por uma varredura | <b>50</b><br>36 |
| Criar manualmente uma solicitação de suporta                             |                 |
| Página de detalhas de problema                                           |                 |
| Página de regumo do problema                                             |                 |
| Pacas que nodem ser enviadas                                             | 38              |
|                                                                          |                 |
| Capítulo 10: Visão geral da solução de problemas                         | 39              |
| Capítulo 11: Visão geral do Histórico                                    | 40              |
| Capítulo 12: Obter suporte                                               | 41              |
| Enviar arquivos para o suporte técnico da Dell                           |                 |
| Enviar arquivos de log para o suporte técnico da Dell                    |                 |
| Solução de problemas remota                                              |                 |
| Permitir a solução de problemas remota usando o RemoteAssist             |                 |
| Permitir a solução de problemas remota usando a ajuda remota             | 43              |
| Capítulo 13: Fornecer feedback                                           | 44              |
| Capítulo 14: Perguntas frequentes                                        | 45              |
| Capítulo 15: Recursos do SupportAssist para PCs domésticos               | 48              |
| Capítulo 16: Entrar em contato com a Dell                                |                 |

## Introdução

O SupportAssist automatiza o suporte da Dell ao identificar preditiva e proativamente problemas de hardware e software no PC. O SupportAssist trata de problemas de desempenho e estabilidade do PC, previne ameaças de segurança, monitora e detecta falhas de hardware e automatiza o processo de engajamento com o Suporte Técnico da Dell. Dependendo do seu plano de serviço da Dell, o SupportAssist automatiza também a criação da solicitação de suporte para problemas detectados durante uma varredura. Para obter informações sobre as capacidades do SupportAssist para os diferentes planos de serviço, consulte Recursos do SupportAssist e planos de serviços da Dell.

(i) NOTA: Neste documento, o termo PC refere-se a laptops, desktops, gateways e PCs integrados da Dell.

O SupportAssist permite que você otimize o PC removendo arquivos indesejados, otimizando as configurações de rede, ajustando o desempenho do PC e removendo vírus e malware. Ele também identifica atualizações de drivers disponíveis para o PC.

O SupportAssist coleta e envia com segurança as informações do PC requeridas para o Suporte Técnico da Dell. Essas informações coletadas permitem que a Dell forneça a você uma experiência de suporte aprimorada, eficiente e rápida.

O SupportAssist para PCs domésticos está em conformidade com as diretrizes de acessibilidade de conteúdo da Web (WCAG) 2.1 e pode ser usado com tecnologias auxiliares, como leitores de tela, lupas de tela e software de reconhecimento de voz.

**NOTA:** Não use o mouse do PC para navegar dentro da interface do usuário do SupportAssist ao usar as tecnologias auxiliares. Você deve navegar usando apenas o teclado do PC.

### **Principais recursos**

- Detecção e notificação de problemas preditiva e proativa.
- Verificação manual ou automática de atualizações de driver disponíveis para o PC.
- Verificação manual ou automática do hardware do PC para identificar problemas.
- Criação automática de solicitação de suporte para um problema de hardware detectado no PC.
- Criação manual de solicitação de suporte para um problema no PC.
- Limpar arquivos temporários, otimizar a conectividade de rede, ajustar o desempenho do PC e remover vírus e malware.
- Reversão instantânea para um ponto no tempo anterior no seu PC para resolver problemas de inicialização ou qualquer outro problema de desempenho.
- Salve uma cópia de seus arquivos pessoais em sua unidade de disco rígido local ou em um dispositivo de armazenamento externo durante a redefinição do PC.
- Instale o sistema operacional de fábrica ou faça upgrade para o sistema operacional mais recente disponível para o seu PC.
- Permita que agentes de suporte técnico da Dell iniciem verificações de driver e hardware remotamente em seu PC para solucionar problemas.
- Transfira arquivos e configurações do PC antigo para seu novo PC Dell usando o serviço Dell Migrate.
- (i) NOTA: Os recursos do SupportAssist disponíveis para um PC variam dependendo do plano de serviços Dell do PC.

### Finalidade do documento

Este documento traz informações sobre como usar o SupportAssist para PCs domésticos no Windows 10 RS4 de 64 bits e versões posteriores do sistema operacional.

Para obter informações sobre como usar o SupportAssist em PCs que executam o sistema operacional Windows 10 no modo S, consulte o *Guia do Usuário do SupportAssist para PCs domésticos para o Windows 10 no modo S*, disponível na página de documentação do SupportAssist para PCs domésticos.

### Público-alvo

Este documento se destina a usuários que monitoram seus PCs usando o SupportAssist para PCs domésticos. Este documento também atende aos funcionários de organizações que não têm um administrador de TI e monitoram sozinhos seus PCs usando o SupportAssist.

### Recursos novos e aprimorados

- Os sistemas operacionais de 32 bits não são mais compatíveis.
- O Windows 10 RS3 e versões anteriores dos sistemas operacionais não são mais compatíveis.
- Expansão do serviço Dell Migrate para novas regiões e localidades
- Implementação de uma pesquisa para reunir feedback para aprimoramentos de produtos
- Aprimoramentos do banner da garantia
- Aprimoramentos no resumo exibido na página inicial e na página Histórico
- Correções de bugs

### PCs compatíveis

O SupportAssist é compatível com os seguintes PCs Dell com Windows 10 RS4 de 64 bits e versões posteriores do sistema operacional:

- Inspiron
- Série G
- XPS
- Alienware
- Vostro
- Latitude
- Precision
- OptiPlex

### Recursos do SupportAssist e planos de serviços da Dell

O SupportAssist detecta e notifica de modo proativo e preditivo sobre os problemas de software e hardware que podem ocorrer no PC. Dependendo do seu plano de serviço da Dell, o SupportAssist automatiza e facilita o seu contato com o Suporte Técnico da Dell.

A tabela a seguir resume os recursos do SupportAssist para PCs com planos de serviço Basic, Premium Support, ProSupport, ProSupport Plus, Premium Support Plus e Dell Software Support (DSS) ativos.

**NOTA:** O DSS está disponível apenas para PCs XPS, Alienware, Inspiron e da série G nos Estados Unidos. com um plano de serviço básico ou expirado ativo.

### Tabela 1. Recursos do SupportAssist e planos de serviços da Dell

| Recursos do                                            | Descrição                                                                                                    |       |            | Planos             | de serviço Dell    |                            |                                         |
|--------------------------------------------------------|----------------------------------------------------------------------------------------------------|-------|------------|--------------------|--------------------|----------------------------|-----------------------------------------|
| SupportAssist                                          |                                                                                                    | Basic | ProSupport | Premium<br>Support | ProSupport<br>Plus | Premium<br>Support<br>Plus | Suporte de<br>software da<br>Dell (DSS) |
| Programar<br>verificações de<br>hardware e<br>software | Você pode programar<br>verificações de<br>hardware e software,<br>dependendo da<br>sua preferência. O<br>SupportAssist faz<br>verificações com base<br>na programação. | ~     | ~          | ~                  | ~                  | ~                          | ~                                       |

<sup>(</sup>i) NOTA: O SupportAssist não é suportado em máquinas virtuais.

### Tabela 1. Recursos do SupportAssist e planos de serviços da Dell (continuação)

| Recursos do                                                               | Descrição                                                                                                    | Planos de serviço Dell |            |                    |                    |                            |                                         |
|---------------------------------------------------------------------------|----------------------------------------------------------------------------------------------------|------------------------|------------|--------------------|--------------------|----------------------------|-----------------------------------------|
| SupportAssist                                                             |                                                                                                    | Basic                  | ProSupport | Premium<br>Support | ProSupport<br>Plus | Premium<br>Support<br>Plus | Suporte de<br>software da<br>Dell (DSS) |
| Limpar os<br>arquivos<br>manualmente                                      | Você pode apagar<br>arquivos temporários,<br>redundantes e outros<br>arquivos indesejados do<br>PC.                                                                                                    | ~                      | ~          | ~                  | ~                  | ~                          | ~                                       |
| Melhorar o<br>desempenho do<br>PC manualmente                             | Você pode ajustar<br>as configurações de<br>energia, arquivos de<br>registro e alocações de<br>memória para melhorar o<br>desempenho do PC.                                                                   | >                      | ~          | ~                  | ~                  | ~                          | ~                                       |
| Otimizar a<br>conectividade de<br>rede<br>manualmente                     | Você pode otimizar<br>a conectividade de<br>rede, ajustando as<br>configurações para ter<br>uma rede eficiente e<br>confiável.                                                                                | >                      | ~          | ~                  | ~                  | ~                          | ~                                       |
| Solucionar<br>problemas<br>manualmente                                    | Você pode corrigir<br>problemas comuns do<br>PC usando as instruções<br>passo a passo e os<br>tutoriais em vídeo que<br>estão disponíveis na<br>página de solução de<br>problemas.                            | >                      | ~          | ~                  | ~                  | ~                          | ~                                       |
| Fazer varredura e<br>atualizar drivers<br>manualmente                     | Você pode fazer a<br>varredura e instalar as<br>atualizações de drivers<br>que estão disponíveis<br>para o PC manualmente.                                                                                    | ~                      | ~          | ~                  | ~                  | ~                          | ~                                       |
| Fazer<br>autodespacho de<br>peças através de<br>varreduras<br>manuais     | Se for detectado um<br>problema para peças<br>em garantia durante<br>a varredura manual,<br>será solicitado que<br>você confirme o seu<br>endereço de envio para<br>o despacho da peça de<br>reposição.       | >                      | ~          | ~                  | ~                  | ~                          | ×                                       |
| Fazer<br>autodespacho de<br>peças através de<br>varreduras<br>automáticas | Se for detectado um<br>problema para peças<br>em garantia durante a<br>varredura automatizada,<br>será solicitado que<br>você confirme o seu<br>endereço de envio para<br>o despacho da peça de<br>reposição. | ×                      | ~          | ~                  | ~                  | ~                          | ×                                       |
| Solicitar<br>assistência no<br>local para a<br>substituição de            | Você pode solicitar<br>a visita de um<br>técnico de serviço para<br>substituir uma peça                                                                                                    | ×                      | ~          | ~                  | ~                  | ~                          | ×                                       |

### Tabela 1. Recursos do SupportAssist e planos de serviços da Dell (continuação)

| Recursos do                                                                                                    | Descrição                                                                                                    | Planos de serviço Dell |            |                    |                    |                            |                                         |
|----------------------------------------------------------------------------------------------------|----------------------------------------------------------------------------------------------------|------------------------|------------|--------------------|--------------------|----------------------------|-----------------------------------------|
| SupportAssist                                                                                                    |                                                                                                    | Basic                  | ProSupport | Premium<br>Support | ProSupport<br>Plus | Premium<br>Support<br>Plus | Suporte de<br>software da<br>Dell (DSS) |
| uma peça auto-<br>substituível <sup>1</sup>                                                                                            | auto-substituível no seu<br>local.                                                                                                    |                        |            |                    |                    |                            |                                         |
| Criação de<br>solicitação de<br>suporte<br>automatizada                                                                                | Se for detectado um<br>problema durante uma<br>varredura programada,<br>uma solicitação de<br>suporte será criada<br>automaticamente e um<br>agente do Suporte<br>técnico da Dell entrará<br>em contato com você<br>para resolver a questão.                | ×                      | ~          | ~                  | ~                  | ~                          | ×                                       |
| Criar<br>manualmente<br>uma solicitação<br>de suporte                                                                                  | Você pode criar<br>manualmente uma<br>solicitação de suporte<br>se um problema não<br>for detectado pelo<br>SupportAssist.                                                                                                    | ×                      | ~          | ~                  | ~                  | ~                          | ~                                       |
| Remover vírus e<br>malware<br>manualmente <sup>2</sup>                                                                                 | lsole, remova e restaure<br>os arquivos corrompidos<br>por vírus e malware para<br>manter seu PC seguro.                                                                                                    | ×                      | ×          | ×                  | ~                  | ~                          | ~                                       |
| Detecção de<br>problemas<br>preditiva e criação<br>de uma<br>solicitação de<br>suporte para<br>prevenção contra<br>falhas <sup>3</sup> | Se for identificada uma<br>possível falha na peça,<br>um alerta é enviado para<br>você. O SupportAssist<br>abre uma solicitação de<br>suporte, e o agente do<br>suporte técnico da Dell<br>entra em contato com<br>você para enviar a peça<br>de reposição. | ×                      | ×          | ×                  | ~                  | ~                          | ×                                       |
| Notificar<br>problemas de<br>otimização do PC<br>detectados nas<br>varreduras<br>programadas                                           | Será exibida uma<br>notificação na central<br>de ações do Windows<br>sobre problemas de<br>otimização do PC<br>detectados durante<br>varreduras agendadas.                                                                                                  | ×                      | ×          | ×                  | ~                  | ~                          | ~                                       |
| Otimizações de<br>PC<br>automatizadas <sup>3</sup>                                                                                     | O SupportAssist otimiza<br>automaticamente o<br>PC durante varreduras<br>automatizadas.                                                                                                    | ×                      | ×          | ×                  | ~                  | ~                          | ~                                       |
| Especifique o<br>horário de<br>contato de<br>preferência <sup>4</sup>                                                                  | Você pode fornecer o<br>seu horário de contato<br>de preferência. Um<br>agente do Suporte<br>Técnico da Dell entrará<br>em contato com você<br>apenas nos horários<br>especificados.                                                                        | ×                      | ×          | ~                  | ×                  | ~                          | ~                                       |

1 A assistência no local para a substituição de peça auto-substituível está disponível apenas em algumas regiões.

2 O recurso de remoção de vírus e malware não está disponível em determinadas regiões como, por exemplo, a China.

3 A detecção de falha de análise preditiva inclui discos rígidos, unidades de estado sólido, baterias, dissipadores térmicos e ventiladores de desktop.

4 O horário de contato preferencial pode ser fornecido apenas por clientes nos EUA ou no Canadá.

### Outras ofertas de serviço

Juntamente com os recursos do SupportAssist existentes, você pode adquirir ofertas de serviço adicionais para seu PC.

A tabela a seguir descreve as ofertas de serviço que você pode adquirir para seu PC:

### Tabela 2. Outras ofertas de serviço

| Oferta de serviço                    | Descrição                                                                                                    | Disponibilidade                                                                                                    |
|--------------------------------------|----------------------------------------------------------------------------------------------------|----------------------------------------------------------------------------------------------------|
| Suporte de software da Dell<br>(DSS) | Ative otimizações automatizadas de software e<br>recursos de remoção de vírus e malware em um<br>PC com plano de serviço básico ou expirado.<br>Para obter mais informações sobre os recursos<br>do SupportAssist disponíveis para DSS, consulte<br>Recursos do SupportAssist e planos de serviços<br>da Dell.                                                                                                    | Disponível para PCs XPS, Alienware, Inspiron e da<br>série G nos EUA. com um plano de serviço básico<br>ou expirado ativo.                                                                                                    |
| Dell Migrate                         | <ul> <li>Migre com segurança seus dados pessoais para o PC novo a partir de qualquer PC que esteja executando o sistema operacional Windows.</li> <li>Depois de migrar seus dados, você pode apagar e redefinir o PC antigo antes de vender, presentear ou comercializar esse PC.</li> <li>(i) NOTA: Neste documento, o termo dados se refere aos arquivos e configurações que você deseja migrar. O termo PC antigo refere-se ao PC a partir do qual seus dados são migrados e PC novo refere-se ao computador Dell para o qual seus dados serão migrados.</li> </ul> | Disponível para PCs Inspiron, série G, XPS e<br>Alienware em determinadas regiões. Para obter<br>a lista das regiões compatíveis, consulte a<br>seção <b>Localidades compatíveis</b> no <i>Guia do</i><br><i>usuário do Dell Migrate</i> , disponível na página de<br>documentação do Dell Data Assistant. |

## Como começar com o SupportAssist para PCs domésticos

O SupportAssist está pré-instalado em todos os PCs fornecidos pela fábrica da Dell. Se o SupportAssist não estiver pré-instalado, siga as instruções desta seção para instalar, configurar e usar o SupportAssist.

### **Requisitos mínimos do PC**

A tabela a seguir lista os requisitos mínimos do PC para instalação e uso do SupportAssist.

### Tabela 3. Requisitos mínimos do PC

| Particulares        | Requisitos                                                                                                    |
|---------------------|----------------------------------------------------------------------------------------------------|
| Sistema operacional | <ul> <li>Notebooks e desktops:</li> <li>Microsoft Windows 10 RS4 e posteriores (somente 64 bits)</li> <li>Edge Gateways:</li> <li>Microsoft Windows 10 IoT Enterprise 2015 LTSB (apenas 64 bits)</li> <li>Microsoft Windows 10 IoT Enterprise 2016 LTSB (apenas 64 bits)</li> <li>Embedded Box PCs:</li> <li>Microsoft Windows 10 Professional (apenas 64 bits)</li> <li>Microsoft Windows 10 IoT Enterprise 2015 LTSB (apenas 64 bits)</li> <li>Microsoft Windows 10 IoT Enterprise 2015 LTSB (apenas 64 bits)</li> <li>Microsoft Windows 10 IoT Enterprise 2015 LTSB (apenas 64 bits)</li> <li>Microsoft Windows 10 IoT Enterprise 2015 LTSB (apenas 64 bits)</li> </ul>                                                                                                    |
| Software            | Microsoft .NET Framework 4.7.2<br>i NOTA: Se você não tiver o Microsoft .NET Framework 4.7.2, o SupportAssist instalará a<br>versão mais recente do Microsoft .NET Framework no PC.                                                                                                    |
| Navegador da Web    | Microsoft Edge ou Internet Explorer 10 ou posterior                                                                                                    |
| Hardware            | <ul> <li>Memória (RAM) — 2 GB</li> <li>Espaço livre no disco rígido — 1 GB</li> </ul>                                                                                                    |
| Rede                | Conectividade com a Internet                                                                                                    |
| Portas              | <ul> <li>5700 — para abrir a interface do usuário do SupportAssist</li> <li>9012 — para a comunicação com o serviço Dell SupportAssist</li> <li>8883, 8884, 8885 ou 8886 — para a comunicação com o site de suporte Dell</li> <li>28283 — para emparelhar o computador Dell com qualquer outro PC para migração de dados</li> <li>28100–28700 — para migrar os dados de qualquer PC para seu PC Dell</li> <li>O PC deve poder se conectar aos seguintes destinos:</li> <li>https://saservices.dell.com</li> <li>https://apidp.dell.com</li> <li>https://fuslite.dell.com</li> <li>https://tdm.dell.com</li> <li>https://tdm.dell.com</li> <li>https://du.dell.com</li> <li>https://du.dell.com</li> </ul> |

### Instalar o SupportAssist para PCs domésticos

Por padrão, o SupportAssist está instalado em todos os PCs fornecidos pela fábrica da Dell. Se o SupportAssist não estiver instalado no PC, você pode fazer download e instalar manualmente o SupportAssist.

### Pré-requisitos

- O PC deve atender aos requisitos mínimos do PC para instalar e usar o SupportAssist. Consulte Requisitos mínimos do PC.
- Você precisa estar conectado como administrador.

### Etapas

- 1. Vá para www.dell.com/supportassistforpcs.
- 2. Clique em Baixar arquivo.
- O arquivo SupportAssistInstaller.exe é baixado.
- 3. Clique duas vezes no arquivo SupportAssistInstaller.exe.

O progresso da instalação é exibido na janela do programa de instalação do **SupportAssist** e um atalho é criado na área de trabalho após a instalação.

(i) NOTA: Em PCs com número da compilação do sistema operacional maior ou igual a 16299, o atalho não é criado.

4. Clique em Iniciar.

A interface do usuário do SupportAssist para PCs domésticos é exibida.

### Interface do usuário do SupportAssist

A interface do usuário do SupportAssist contém as seguintes páginas:

- Página principal
- Como solucionar problemas
- Histórico
- Obter suporte

Quando você abre o SupportAssist pela primeira vez ou não realizou nenhuma varredura ou otimização, a exibição padrão da página **Inicial** é exibida. Clique em **Iniciar agora** para iniciar todas as varreduras e otimizações.

Se você tiver executado varreduras ou otimizações anteriormente, os detalhes a seguir serão exibidos na **Página inicial** e na página **Histórico**:

- Quantidade de espaço da unidade de disco rígido recuperado
- Número de atualizações de driver instaladas ou número de atualizações de driver disponíveis
- Número de arquivos otimizados
- Número de vírus e malwares removidos

O plano de serviço Dell atual de seu PC e outro plano de serviço aplicável a seu PC também são exibidos. Quando você clicar no plano de serviço atual, os serviços incluídos nesse plano de serviço serão exibidos. Quando você clicar em qualquer outro plano de serviço aplicável, uma opção para fazer upgrade de seu plano de serviço será exibida.

Para executar uma varredura ou otimização, clique na  $\checkmark$ . Dependendo do plano de serviço do PC, os seguinte blocos serão exibidos. Para obter informações sobre as capacidades do SupportAssist para os diferentes planos de serviço, consulte Recursos do SupportAssist e planos de serviços da Dell.

- Obter drivers e downloads
- Verificar hardware
- Limpar arquivos
- Ajustar desempenho
- Otimizar rede
- Remover vírus e malware

NOTA: Se um problema de hardware crítico for detectado no PC, todos os blocos de otimização do PC serão desabilitados até que você crie uma solicitação de suporte.

NOTA: Se você não tiver direitos de administrador no PC, somente o bloco Varredura de hardware é habilitado.

Se houver quaisquer outras ofertas de serviço de Dell aplicáveis para o seu PC, o link para analisar, comprar ou usá-las será exibido no painel inferior. Para obter mais informações sobre as ofertas de serviços Dell, consulte Outras ofertas de serviço.

Quando você passa o mouse sobre a etiqueta de serviço, o número do modelo e os seguintes detalhes são exibidos:

- Detalhes da garantia plano e ofertas de serviço aplicáveis ao PC, sua data de início e data de expiração.
- Etiqueta de serviço identificador exclusivo do PC. A etiqueta de serviço é um identificador alfanumérico.
- Código de serviço expresso sequência numérica que pode ser usada durante o suporte telefônico automatizado, por exemplo, 987-674-723-2.
- Memória quantidade de RAM instalada no PC, por exemplo, 16 GB.
- **Processador** tipo de processador instalado no PC, por exemplo, Intel Core i5 6200U.
- Sistema operacional sistema operacional instalado no PC, por exemplo, Microsoft Windows 10 Pro.

### Alterar configuração de idioma

#### Sobre esta tarefa

O SupportAssist está disponível em 25 idiomas. Por padrão, o SupportAssist é definido como o mesmo idioma que o do sistema operacional. Você pode alterar o idioma de acordo com a sua preferência.

### Etapas

- 1. No canto superior direito da interface do usuário do SupportAssist, clique no ícone de configurações e em Selecionar idioma. A lista de idiomas será exibida.
- 2. Selecione seu idioma de preferência.
- 3. Clique em Sim para reiniciar o SupportAssist no idioma selecionado.

O SupportAssist será reiniciado no idioma selecionado e um 🗸 será exibido ao lado do idioma selecionado.

### Criar um perfil SupportAssist

#### Pré-requisitos

Você precisa estar conectado como administrador.

#### Sobre esta tarefa

Um perfil no SupportAssist permite que você receba os recursos de suporte automatizado disponíveis, com base no plano de serviço do PC. Você pode criar um perfil do SupportAssist usando a Minha Conta Dell ou sua conta na mídia social.

#### Etapas

- 1. No canto superior direito da interface do usuário do SupportAssist, clique em Perfil e clique em Perfil completo.
  - Se você não aceitou os termos e condições do SupportAssist, uma mensagem será exibida. Clique no link **Ler os termos e condições do SupportAssist**, aceite os termos e condições, clique em **Salvar** e, em seguida, tente novamente.
  - Se o SupportAssist não for capaz de se conectar à Internet, uma mensagem será exibida. Clique nos links de solução de problemas exibidos abaixo da mensagem de erro para corrigir o problema e tentar novamente.
- 2. Na página de login da Minha conta Dell, execute uma das seguintes etapas:
  - Se você já tiver um Dell My Account e quiser fazer login usando um passcode de uso único, realize as seguintes etapas:
    - a. Ative o botão de alternância Enviar por e-mail um passcode de uso único.
    - b. Digite o endereço de e-mail e clique em Enviar passcode para receber um passcode em seu endereço de e-mail.
    - c. Digite o passcode e clique em Entrar.
  - Se você já tem uma Minha Conta da Dell, digite as credenciais da Minha Conta da Dell e, em seguida, clique em Fazer login.
  - Se você não possui uma Minha conta Dell, crie uma conta para conectar-se. Consulte Criar uma Minha conta Dell.
  - Conecte-se com sua conta de mídia social. Consulte Conectar com uma conta de mídia social.
- 3. Na página Contato e endereço de envio, digite suas informações de contato e os detalhes de envio.
- 4. Selecione o método e o horário de contato de sua preferência.

**NOTA:** A opção de horário de contato de preferência é aplicável apenas para PCs com um plano de serviço Premium Support ou Premium Support Plus ativo nos EUA. ou no Canadá.

- 5. Para adicionar um contato secundário, selecione Adicionar contato secundário e digite os detalhes.
- 6. Se você não quiser que o SupportAssist crie automaticamente uma solicitação de suporte, desmarque Criar automaticamente solicitações de suporte.

**NOTA:** O recurso de criação automática de solicitação de suporte está disponível e habilitado apenas para PCs com um plano de serviço ProSupport, ProSupport Plus, Premium Support ou Premium Support Plus ativo.

- 7. Clique em Concluído.
  - Se os detalhes de envio forem inválidos, será exibida uma mensagem para atualizar os detalhes. Clique em **Atualizar e concluir** para atualizar os detalhes.
  - Se os detalhes de envio forem válidos, o nome e sobrenome serão exibidos no canto superior direito da interface do usuário do SupportAssist.

### Criar uma Minha conta Dell

### Pré-requisitos

Você precisa estar conectado como administrador.

### Etapas

1. Na seção Criar uma conta da página de Login da Minha conta Dell, digite o nome, o sobrenome, o endereço de e-mail e a senha.

**NOTA:** A senha deve incluir uma letra maiúscula, uma letra minúscula e um número. O comprimento da senha deve estar dentro de 8-12 caracteres.

- 2. Digite a senha novamente.
- 3. Clique em Criar conta.

A Minha conta Dell será criada, e você será conectado ao SupportAssist.

### Conectar com uma conta de mídia social

### Pré-requisitos

- Você precisa estar conectado como administrador.
- Você precisa ter uma conta válida em qualquer uma das seguintes plataformas de mídia social:
  - Google Plus
  - Facebook

### Etapas

- 1. Na página de Login da Minha conta Dell, clique no ícone da mídia social desejada.
- 2. Na página de login da mídia social correspondente, digite o nome de usuário ou endereço de e-mail e a senha nos campos apropriados.
- **3.** Clique em **Conectar**. A Minha conta Dell é criada com as credenciais que você inseriu para se conectar à conta de mídia social.

### Atualizar as informações de contato e envio

### Pré-requisitos

Você precisa estar conectado como administrador.

### Etapas

1. No canto superior direito da interface do usuário do SupportAssist, clique no **nome de usuário** e em **Detalhes do perfil**. A página de **Contato e envio** é exibida. 2. Atualize os detalhes necessários e clique em Concluído.

- Se os detalhes de envio forem inválidos, será exibida uma mensagem para atualizar os detalhes. Clique em **Atualizar e concluir** para atualizar os detalhes.
- Se os detalhes de envio forem válidos, a página Inicial será exibida.

### Usar um perfil diferente do SupportAssist

### Pré-requisitos

Você precisa estar conectado como administrador.

### Etapas

- 1. No canto superior direito da interface do usuário do SupportAssist, clique no nome de usuário e em Usar um perfil diferente.
- 2. Clique em Continuar.

O perfil atual é desativado, o acesso às informações de contato e os detalhes de envio salvos são removidos e a página **Inicial** é exibida. Um link para criar um perfil é exibido no canto superior direito da interface do usuário do SupportAssist. Consulte Criar um perfil SupportAssist.

### Configurar parâmetros de Internet

#### Pré-requisitos

Você precisa estar conectado como administrador.

### Sobre esta tarefa

Seu PC precisa ser conectado a uma conexão de Internet ativa para experimentar as capacidades de suporte automatizado do SupportAssist. Você pode configurar o SupportAssist para se conectar à Internet diretamente ou por meio de um servidor proxy.

### Etapas

- 1. No canto superior direito da interface do usuário do SupportAssist, clique no ícone de configurações, clique em **Configurações**, e, em seguida, clique em **Internet**.
- 2. Se o SupportAssist puder se conectar diretamente à Internet, selecione Conectar-se diretamente.
- 3. Se o SupportAssist precisar se conectar à Internet usando uma rede proxy, execute as seguintes etapas:
  - a. Selecione Conectar usando proxy.
     Os campos de configurações de proxy serão exibidos.
    - b. Digite os detalhes de endereço, número de porta, nome de usuário e senha.

(i) NOTA: Você pode inserir no máximo cinco dígitos para o número da porta.

4. Clique em Salvar.

As configurações de Internet são configuradas e a página Inicial é exibida.

### Varreduras e otimizações agendadas

Por padrão, o SupportAssist faz a varredura no PC para detectar problemas de hardware, atualizações de driver e as otimizações requeridas. A frequência padrão das verificações depende do plano de serviço do PC.

Se for detectado um problema de hardware, uma atualização de driver urgente ou um vírus ou malware durante a varredura, será exibida uma notificação. O tipo de notificação depende do sistema operacional instalado no seu PC. Se o PC tiver um plano de serviço ProSupport Plus ou Premium Support Plus ativo, o SupportAssist otimizará o PC automaticamente após a varredura.

### Agendar varreduras e otimizações automáticas

### Pré-requisitos

Você precisa estar conectado como administrador.

### Sobre esta tarefa

Por padrão, o SupportAssist faz a varredura no PC para detectar problemas de hardware, atualizações de driver e as otimizações requeridas. A frequência padrão das verificações depende do plano de serviço do PC. Se for detectado um problema de hardware, uma atualização de driver urgente ou um vírus ou malware durante a varredura, será exibida uma notificação. O tipo de notificação depende do sistema operacional instalado no seu PC. Se o PC tiver um plano de serviço ProSupport Plus ou Premium Support Plus ativo, o SupportAssist otimizará o PC automaticamente após a varredura. Você pode selecionar a preferência de hora, frequência e dia em que você deseja que o SupportAssist examine o PC.

### Etapas

- 1. No canto superior direito da interface do usuário do SupportAssist, clique no ícone de configurações, clique em **Configurações** e clique em **Agendar varreduras e otimizações**.
- 2. Certifique-se de que a caixa de seleção Ativar verificações e otimizações automáticas do sistema esteja marcada.
- Selecione a hora, a frequência e o dia em que você deseja executar a varredura. A data da próxima varredura de hardware agendada é exibida.
- 4. Clique em Salvar.

As varreduras e otimizações automáticas são agendadas e a página Inicial é exibida.

### Upgrade manual do SupportAssist

### Pré-requisitos

- Você precisa estar conectado como administrador.
- Você deve ter criado um perfil do SupportAssist. Consulte Criar um perfil SupportAssist.

### Sobre esta tarefa

O upgrade do SupportAssist garante a disponibilidade dos recursos mais recentes do SupportAssist no seu PC. Se uma versão mais recente estiver disponível, o SupportAssist faz o upgrade automaticamente para a nova versão. Se necessário, você também pode verificar manualmente e fazer o upgrade do SupportAssist.

(i) NOTA: Os upgrades do SupportAssist não estão disponíveis para PCs que executam o sistema operacional Windows 7.

### Etapas

1. No canto superior direito da interface do usuário do SupportAssist, clique no ícone de configurações e clique em Sobre o SupportAssist.

O SupportAssist verifica automaticamente se uma versão mais recente do SupportAssist está disponível.

- Se nenhuma atualização estiver disponível, é exibido um 🗸 e uma mensagem indicando que a versão mais recente do SupportAssist está instalada.
- Se uma versão mais recente do SupportAssist estiver disponível, serão exibidos os links 🚢 e Atualizar agora.
- 2. Clique em Atualizar Agora.

### Resultados

A versão mais recente do SupportAssist será baixada e instalada no PC.

### Notificações

Por padrão, o SupportAssist exibe notificações sobre problemas de software e hardware, atualizações de driver, solicitações de suporte em aberto, plano de serviço e assim por diante.

### Notificações na interface do usuário do SupportAssist

A tabela a seguir fornece um resumo das notificações que são exibidas quando você abre o SupportAssist:

### Tabela 4. Notificações na interface do usuário do SupportAssist

| Cenário                                                                                                    | Ação                                                                                                    |
|----------------------------------------------------------------------------------------------------|----------------------------------------------------------------------------------------------------|
| Não foi criado um perfil do SupportAssist.                                                                                                    | <ul> <li>Clique em Preencher Perfil para criar um perfil do<br/>SupportAssist. Consulte Criar um perfil SupportAssist.</li> <li>Clique em Lembre-me mais tarde para visualizar a notificação<br/>quando reabrir a janela do SupportAssist após 24 horas.</li> <li>Clique em Nunca Lembre-Me para que o SupportAssist pare<br/>de exibir a notificação novamente.</li> </ul> |
| O suporte técnico da Dell ainda está trabalhando em sua solicitação de suporte.                                                                                                    | <ul> <li>Clique em Verificar status on-line para visualizar o status da solicitação de suporte on-line.</li> <li>Clique em Ignorar para ocultar a notificação.</li> </ul>                                                                                                    |
| Você não otimizou seu PC nos últimos 28 dias.                                                                                                    | <ul> <li>Clique em Executar tudo para executar todas as varreduras e as otimizações no PC.</li> <li>Clique em Lembre-me mais tarde para visualizar a notificação quando reabrir a janela do SupportAssist após 24 horas.</li> <li>Clique em Cancelar para ocultar a notificação.</li> </ul>                                                                                 |
| Seu plano de serviço do PC está prestes a expirar ou expirou.                                                                                                    | <ul> <li>Clique em Renovar para renovar o plano de serviço do PC.</li> <li>Clique em Lembre-me mais tarde para visualizar a notificação quando reabrir a janela do SupportAssist após 24 horas.</li> <li>Clique em Nunca Lembre-Me para que o SupportAssist pare de exibir a notificação novamente.</li> </ul>                                                              |
| O plano de serviço do PC foi renovado.                                                                                                    | Clique em <b>Ok</b> para ocultar a notificação.                                                                                                    |
| O SupportAssist OS Recovery está habilitado para seu PC.                                                                                                    | <ul> <li>Clique em Ok, entendido para que o SupportAssist pare de exibir a notificação novamente.</li> <li>Clique em Conte-me mais para ver o Guia do usuário do SupportAssist OS Recovery.</li> </ul>                                                                                                    |
| <ul> <li>Seu PC está qualificado para o plano de serviço Dell Software<br/>Support (DSS) e o SupportAssist detectou arquivos redundantes,<br/>problemas de conectividade de rede ou vírus ou malware em seu<br/>PC.</li> <li><b>NOTA:</b> O plano de serviço do DSS está disponível para PCs<br/>XPS, Alienware, Inspiron e da série G nos Estados Unidos. com<br/>um plano de serviço básico ou expirado ativo.</li> </ul> | <ul> <li>Clique em Saber mais para obter mais informações sobre o plano de serviço do Suporte de software da Dell.</li> <li>Clique em Lembre-me mais tarde se quiser que o SupportAssist o notifique sobre o plano de serviço mais tarde.</li> <li>Clique em Ignorar para que o SupportAssist não exiba a notificação novamente.</li> </ul>                                 |

### Notificações na central de ações do Windows

O SupportAssist exibe notificações na central de ações do Windows.

(i) NOTA: As notificações na central de ações do Windows não são exibidas em PCs com status de garantia desconhecido.

A tabela a seguir faz um resumo dos diferentes tipos de notificações que o SupportAssist exibe na central de ações do Windows.

### Tabela 5. Notificações na central de ações do Windows

| Cenário                                                                                                    | Ação                                                                              |
|----------------------------------------------------------------------------------------------------|-----------------------------------------------------------------------------------|
| Na interface do usuário do Dell Data Assistant, você adiou apagar o<br>PC antigo depois de migrar seus dados para o PC novo. | Clique na notificação para abrir o Dell Data Assistant ou adiar a<br>notificação. |
| Na interface do usuário do SupportAssist, você adiou apagar o PC antigo depois de migrar seus dados para o PC novo.          | Clique na notificação para abrir o SupportAssist.                                 |

### Tabela 5. Notificações na central de ações do Windows (continuação)

| Cenário                                                                                                    | Ação                                                                                                    |
|----------------------------------------------------------------------------------------------------|----------------------------------------------------------------------------------------------------|
| Durante uma varredura agendada, uma atualização de driver<br>urgente é detectada.                                                                                                    | Clique na notificação para ver a página de detalhes do driver. Para<br>obter as instruções sobre como instalar as atualizações de driver,<br>consulte Instalar atualizações de driver.                                                                                                    |
| É necessário criar uma solicitação de suporte para um problema<br>detectado durante uma varredura iniciada manualmente ou<br>agendada.                                                                                                    | <ul> <li>Para uma unidade de disco rígido, SSD, bateria, teclado, RAM, mouse, unidade óptica ou placa de vídeo, execute uma das seguintes etapas:</li> <li>Clique em Conte-me mais para visualizar os detalhes do problema e criar uma solicitação de suporte.</li> <li>Clique em Lembre-me amanhã para visualizar a notificação posteriormente.</li> <li>Para outros componentes, execute uma das seguintes etapas:</li> <li>Clique em Lembre-me amanhã para visualizar os detalhes do posteriormente.</li> <li>Para outros componentes, execute uma das seguintes etapas:</li> <li>Clique em Lembre-me amanhã para visualizar a notificação posteriormente.</li> </ul> |
| Um componente de hardware deve ser substituído para um<br>problema detectado durante uma verificação iniciada manualmente<br>ou programada.                                                                                                    | <ul> <li>Para uma unidade de disco rígido, SSD, bateria, teclado, RAM, mouse, unidade óptica ou placa de vídeo, execute uma das seguintes etapas:</li> <li>Clique em Substituir hardware para visualizar os detalhes do problema e criar uma solicitação de suporte.</li> <li>Clique em Lembre-me amanhã para visualizar a notificação posteriormente.</li> <li>Para outros componentes ou se seu plano de serviço tiver expirado, execute uma das seguintes etapas:</li> <li>Clique em Conte-me mais para visualizar os detalhes do problema.</li> <li>Clique em Lembre-me amanhã para visualizar a notificação posteriormente.</li> </ul>                              |
| Uma solicitação de suporte é criada automaticamente para um<br>problema de hardware detectado durante uma varredura iniciada<br>manualmente ou agendada.                                                                                                    | Nenhuma ação necessária                                                                                                    |
| Programas potencialmente indesejados (PUPs) são detectados durante uma varredura iniciada manualmente ou agendada.                                                                                                    | Clique na notificação para revisar e remover os PUPs que foram detectados pela varredura. Para obter instruções sobre como remover os PUPs, consulte Remover programas potencialmente indesejados.                                                                                                    |
| Vírus ou malware são detectados durante uma varredura iniciada manualmente ou agendada.                                                                                                    | Clique na notificação para ver os detalhes dos vírus ou malwares que foram detectados durante a varredura.                                                                                                    |
| O plano de serviço do PC está prestes a expirar ou expirou.                                                                                                    | Clique na notificação para abrir o SupportAssist. Um link para<br>renovar o plano de serviço é exibido na interface do usuário do<br>SupportAssist.                                                                                                    |
| O status da solicitação de suporte criada para seu PC foi atualizado recentemente.<br>(i) NOTA: Uma notificação não será exibida quando a solicitação de suporte for fechada.                                                                                                    | Clique na notificação para abrir o SupportAssist e visualizar o<br>status da solicitação de suporte on-line.                                                                                                    |
| O SupportAssist OS Recovery cria o primeiro ponto de restauração no seu PC.                                                                                                    | Clique na notificação para visualizar a opção de reparo do sistema<br>na página <b>Solução de problemas</b> .                                                                                                    |
| Se seu sistema for elegível para o plano de serviço do Suporte<br>de software da Dell (DSS) e o SupportAssist detectar arquivos<br>redundantes, problemas de conectividade de rede, vírus ou<br>malware durante uma varredura.<br>(i) NOTA: O plano de serviço do DSS está disponível para PCs<br>XPS, Alienware, Inspiron e da série G nos Estados Unidos. com<br>um plano de serviço básico ou expirado ativo. | Clique na notificação para abrir o SupportAssist.                                                                                                    |

### Tabela 5. Notificações na central de ações do Windows (continuação)

| Cenário                                                                                                    | Ação                                                                                                    |
|----------------------------------------------------------------------------------------------------|----------------------------------------------------------------------------------------------------|
| Seu PC tem um plano de serviço Premium Support Plus ativo e o<br>SupportAssist automaticamente digitalizado e otimizado no PC.                                        | Clique na notificação para abrir o SupportAssist.                                                                                                    |
| Um agente de suporte técnico iniciou uma sessão para verificar e<br>instalar remotamente as atualizações de driver ou verificar se há<br>problemas de hardware no PC. | <ul> <li>Clique em OK para visualizar a página Dell RemoteActions</li> <li>Terms &amp; Conditions.</li> <li>NOTA: Se uma sessão remota tiver sido realizada durante as últimas duas horas, os termos e condições não serão exibidos e o agente de suporte técnico poderá iniciar as verificações automaticamente.</li> <li>NOTA: Se assistente de foco do Windows estiver ativado no PC, a notificação não será exibida.</li> </ul> |

### Banners na página inicial do SupportAssist

Quando o plano de serviço do PC estiver próximo do vencimento ou tiver vencido:

- Uma notificação será exibida na interface do usuário do SupportAssist.
- Uma notificação será exibida na central de ações do Windows.
- Um banner será exibido na página **Início** do SupportAssist.

Você pode renovar ou fazer upgrade do plano de serviço utilizando os links fornecidos na notificação ou no banner. Para obter informações sobre as notificações exibidas na interface do usuário do SupportAssist, consulte Notificações na interface do usuário do SupportAssist. Para obter informações sobre as notificações exibidas na central de ações do Windows, consulte Notificações na central de ações do Windows.

A tabela a seguir descreve os banners exibidos na página Início:

### Tabela 6. Banners na página inicial do SupportAssist

| Cenário                                                                                                 | Ação                                                                                         |
|----------------------------------------------------------------------------------------------------|----------------------------------------------------------------------------------------------|
| Se você comprou o serviço Dell Migrate e não migrar<br>seus arquivos e configurações dentro de 90 dias. | Clique em <b>Sim</b> para acessar a página inicial do Dell Migrate.                          |
| Você não fez login como administrador no PC em que<br>o serviço Dell Migrate está ativado.              | Faça login como administrador para migrar seus arquivos e configurações.                     |
| De 0 a 60 dias antes de o plano de serviço expirar.                                                     | Clique em <b>Renovar</b> para renovar o plano de serviço on-line.                            |
| O plano de serviço expirou e está dentro do período de renovação.                                       | Clique em <b>Renovar</b> para renovar o plano de serviço on-line.                            |
| O plano de serviço expirou e não está dentro do<br>período de renovação.                                | Clique em <b>Entrar em contato com a Dell</b> para estender ou atualizar o plano de serviço. |

(i) NOTA: O recurso de renovação do plano de serviço on-line está disponível apenas nos EUA.

### Desativar notificações do SupportAssist

### Pré-requisitos

Você precisa estar conectado como administrador.

### Sobre esta tarefa

Você pode desativar a exibição de notificações do SupportAssist no PC. No entanto, o SupportAssist ainda exibe notificações sobre problemas de hardware e atualizações urgentes de driver detectados por uma varredura, mesmo que você desative as notificações.

### Etapas

- 1. No canto superior direito da interface do usuário do SupportAssist, clique no ícone de configurações, clique em **Configurações**, e, em seguida, clique em **Notificações**.
- Desmarque a caixa de seleção Desejo receber notificações sobre problemas de software e hardware, atualizações de driver, solicitações de suporte e outros alertas para o meu PC e clique em Salvar. As notificações do SupportAssist são desativadas, e a página Inicial é exibida.

### **Desinstalar o SupportAssist**

### Pré-requisitos

A interface do usuário do SupportAssist não deve estar aberta no PC.

### Etapas

- Vá para Painel de controle > Programas > Programas e Recursos. A página Desinstalar ou alterar um programa será exibida.
- 2. Clique com o botão direito em Dell SupportAssist e clique em Desinstalar.
- 3. Quando for solicitado que você confirme a desinstalação, clique em Sim.

### Resultados

O Dell SupportAssist é desinstalado.

## Visão geral de redefinição e reparo do sistema

O SupportAssist OS Recovery permite que você redefina ou repare o PC. Você pode chamar o SupportAssist OS Recovery na interface do usuário do SupportAssist para PCs domésticos.

### Redefinição do sistema

O recurso de reinicialização do sistema permite que você redefina o sistema operacional do seu computador. Você pode redefinir o sistema operacional para o estado de fábrica ou instalar a versão mais recente do sistema operacional. Dependendo do estado do PC, as seguintes opções podem estar disponíveis:

- Redefinir para as configurações de fábrica instale a imagem de fábrica em seu PC para redefinir o sistema operacional para o estado em que se encontrava quando o computador foi enviado da fábrica Dell.
- Redefinir e atualizar faça download e instale o sistema operacional mais recente em seu PC juntamente com os drivers e aplicativos críticos.
- CUIDADO: O processo de redefinição exclui permanentemente todos os dados do disco rígido e desinstala todos os programas ou drivers que foram instalados no PC. É recomendável que você faça o backup dos dados antes de executar uma redefinição do sistema.
- **NOTA:** Se o SupportAssist não conseguir detectar a imagem de fábrica que foi instalada no seu PC, apenas a opção **Redefinir e atualizar** será exibida.
- () NOTA: O recurso para redefinir o PC usando a opção de redefinição e atualização só é compatível com alguns sistemas. Para obter a lista de sistemas em que esse recurso é compatível, consulte a *Matriz de suporte do Dell SupportAssist OS Recovery* disponível na página de documentação do Dell SupportAssist OS Recovery.

### Reparo do sistema

O recurso de reparo do sistema permite que você reverta imediatamente para um point-in-time anterior no seu PC para resolver problemas de inicialização ou qualquer outro problema de desempenho. Esse recurso é ativado automaticamente em PCs com pelo menos 50 GB de espaço livre no disco rígido e onde o SupportAssist OS Recovery está disponível. Se o PC tiver menos de 50 GB de espaço livre no disco rígido, você poderá habilitar manualmente o recurso no SupportAssist ou nas configurações do painel de controle do sistema operacional.

(i) NOTA: Se um problema de hardware crítico for detectado no PC, o recurso de reparo do sistema será desabilitado até que você crie uma solicitação de suporte.

Esse recurso ajuda você a restaurar instantaneamente o PC para um ponto no tempo anterior. A restauração do PC pode ajudar na solução de problemas causados por infecções de vírus ou malware, corrupção do registro, corrupção de arquivos do sistema, problemas com patches do sistema operacional ou drivers.

**NOTA:** Esse recurso não protege completamente os arquivos de programa. Os aplicativos não Dell que estão instalados no PC podem ser removidos quando o PC for restaurado para um ponto de restauração anterior.

### Redefinir o PC para as configurações de fábrica

### Pré-requisitos

- Você precisa ter direitos de administrador no PC.
- O PC precisa estar conectado a uma tomada elétrica.

### Sobre esta tarefa

A opção **Restaurar para configurações de fábrica** redefine o sistema operacional e os aplicativos padrão para o estado em que se encontravam quando o computador foi enviado da fábrica da Dell.

### Etapas

- 1. Abra o SupportAssist e vá para Solução de problemas > Apagar tudo e redefinir meu computador para seu estado original e, em seguida, clique em Redefinir meu PC.
- Clique em Sim, reinicializar.
   O computador é reiniciado, e a interface do usuário do SupportAssist OS Recovery é exibida.

### Próximas etapas

Execute as etapas exibidas na seção **Redefinir o computador para o estado de fábrica**, no *Guia do Usuário do Dell SupportAssist OS Recovery*, disponível na página de documentação do SupportAssist OS Recovery.

### Reiniciar o PC e atualizar o sistema operacional

### Pré-requisitos

- O PC precisa estar conectado a uma tomada elétrica.
- Seu PC precisa ter uma conexão ativa com a Internet.

### Etapas

- 1. Abra o SupportAssist e vá para Solução de problemas > Apagar tudo e redefinir meu computador para seu estado original e, em seguida, clique em Redefinir meu PC.
- Clique em Sim, reinicializar.
   O computador é reiniciado, e a interface do usuário do SupportAssist OS Recovery é exibida.

### Próximas etapas

Execute as etapas exibidas na seção **Reconfigurar o computador e atualizar o sistema operacional** no *Guia do Usuário do Dell* SupportAssist OS Recovery disponível na página de documentação do SupportAssist OS Recovery.

### Definir as configurações de reparo do sistema

### Pré-requisitos

O SupportAssist OS Recovery 5.1 ou posterior deve estar disponível no seu PC.

### Sobre esta tarefa

Definir as configurações de reparo do sistema permite que você selecione a quantidade de espaço em disco que você deseja alocar para armazenar os backups de reparo do sistema.

**NOTA:** Se a quantidade de espaço livre no disco rígido disponível no seu computador for inferior a 12 GB, os novos backups de reparo do sistema não serão criados.

### Etapas

- 1. Abra o SupportAssist, clique no ícone configurações e, em seguida, clique em Configurações.
- Clique em Reparo do sistema. As configurações de reparo do sistema são exibidas.
- Selecione a quantidade de espaço no disco rígido que você deseja alocar para armazenar snapshots de reparo do sistema, por exemplo, 15 GB.
- 4. Clique em Salvar.

### Reparar seu PC

### Sobre esta tarefa

O recurso de reparo do sistema permite diagnosticar e solucionar problemas comuns que podem ocorrer antes que o computador seja inicializado no sistema operacional. Ele verifica e corrige a tabela de partição, o arquivo de inicialização e a integridade do sistema operacional Windows.

### Etapas

- 1. Abra o SupportAssist e vá para Solução de problemas > Restaurar meu PC com o reparo do sistema e, em seguida, clique em Iniciar reparo do sistema.
- 2. Clique em Sim, reiniciar.
  - O computador é reiniciado, e a interface do usuário do SupportAssist OS Recovery é exibida.
  - Se o problema tiver sido corrigido com sucesso, o status Tudo voltou ao normal será exibido. Clique em CONCLUÍDO.
  - Se o problema não puder ser corrigido ou se o reparo não for bem-sucedido, uma mensagem de erro será exibida. Clique em **REDEFINIR OPÇÕES** para redefinir o sistema operacional do seu PC. Consulte Visão geral de redefinição e reparo do sistema.

## Visão geral do Dell Migrate

O Dell Migrate é um serviço sob demanda que permite migrar com segurança arquivos e configurações pessoais para o PC Dell de qualquer outro PC que esteja executando o sistema operacional Windows 8.1 ou posterior. Depois de migrar seus dados, você pode apagar e redefinir o PC antigo antes de vender, presentear ou comercializar esse PC. Para comprar o serviço Dell Migrate para o PC, acesse https://www.dell.com/Migrate.

O serviço Migrate está disponível apenas para PCs Inspiron, série G, XPS e Alienware em determinadas regiões. Para obter a lista das regiões compatíveis, consulte a seção **Localidades compatíveis** no *Guia do usuário do Dell Migrate*, disponível na página de documentação do Dell Data Assistant.

Neste documento, o termo dados se refere aos arquivos e configurações que você deseja migrar. O termo PC antigo refere-se ao PC a partir do qual seus dados são migrados e PC novo refere-se ao computador Dell para o qual seus dados serão migrados.

O Dell Migrate permite migrar arquivos pessoais, como documentos, fotos, músicas, vídeos e assim por diante. A tabela a seguir lista as configurações que podem ser migradas:

### Tabela 7. Configurações que podem ser migradas usando o Dell Migrate

| Тіро                | Configurações                                                                                                    |
|---------------------|----------------------------------------------------------------------------------------------------|
| Data e hora         | <ul> <li>Calendário e relógios adicionais</li> <li>Localidade do usuário</li> </ul>                                                                                                    |
| Personalização      | <ul> <li>Segundo plano</li> <li>Opções do explorador de arquivos <ul> <li>Disposições gerais</li> <li>Exibições de pasta</li> <li>Avançados</li> </ul> </li> <li>Barra de tarefas <ul> <li>Cores</li> </ul> </li> </ul>                                                                                                    |
| Hardware            | <ul><li>Telefone e modem</li><li>Opções e contas de fax</li></ul>                                                                                                    |
| Marcadores          | <ul> <li>Favoritos no Internet Explorer</li> <li>Marcadores salvos no Google Chrome, Mozilla Firefox e Microsoft Edge versão 79 ou posterior</li> </ul>                                                                                                    |
| Controle do usuário | <ul> <li>Propriedades do mouse <ul> <li>Botões primários e secundários</li> <li>Esquemas de ponteiro</li> </ul> </li> <li>Teclado <ul> <li>Atraso de repetição de caracteres</li> <li>Taxa de repetição de caracteres</li> <li>Taxa de intermitência do cursor</li> </ul> </li> <li>Som do PC <ul> <li>Reprodução</li> <li>Comunicações</li> <li>Tema sonoro</li> </ul> </li> <li>Jogos</li> </ul> |
| Capacidade          | <ul> <li>Alto contraste</li> <li>Lupa</li> <li>Filtros de cor</li> <li>Teclas de alternância, teclas de aderência e filtragem de configurações de teclas para o teclado.</li> </ul>                                                                                                    |

### Migrar dados de um PC antigo para um novo

### Pré-requisitos

Certifique-se do seguinte:

- O serviço de migração da Dell está disponível para seu novo PC. Para obter instruções de como comprar, acesse https:// www.dell.com/Migrate.
- O sistema operacional que está instalado no PC antigo é Windows 8.1 ou posterior.
- O sistema operacional que está instalado no novo PC é Windows 10 RS4 de 64 bits ou posterior.
- Ambos os PCs estão conectados a uma tomada elétrica.
- Você está conectado aos PCs antigo e novo como administrador.
- Os PCs de origem e de destino estão conectados à mesma rede local.
- Há espaço em disco suficiente disponível no PC novo.
- Os PCs antigo e novo devem ter a mesma localidade do sistema.

### Etapas

- 1. No PC antigo, realize as seguintes etapas:
  - a. Acesse https://www.dell.com/Migrate.
  - b. Faça download e execute Dell data assistant.exe.
     O Dell Data Assistant é instalado, e um atalho é criado em sua área de trabalho.
  - c. Abra o Dell Data Assistant e clique em Vamos começar.

Se seu computador estiver conectado a uma rede pública, será solicitado que você confirme se reconhece e confia na rede e deseja continuar com a migração. Clique em **Confiar na rede** para continuar.

O Dell Data Assistant verifica se há um PC novo com Dell Migrate conectado à mesma rede local. Se o PC novo for detectado, um código de verificação será exibido.

- 2. No PC novo, realize as seguintes etapas:
  - a. Abra o SupportAssist e clique no 🔨.
  - b. No canto inferior esquerdo, clique em Acessar agora.
  - c. Na página inicial do Dell Migrate, clique em Vamos começar.
    - O Dell Migrate verifica se o PC antigo está conectado à mesma rede local e tem o Dell Data Assistant em execução.
    - As guias Solução de problemas, Históricoe Obter suporte são desativadas.
  - d. Digite o código de verificação exibido no PC antigo.

(i) NOTA: Se você tiver o SupportAssist para PCs domésticos versão 3.9 instalada no PC novo, você deve usar apenas o arquivo executável versão 1.1 ou posterior do Dell Data Assistant.

Se o código for verificado com sucesso, seus PCs estarão emparelhados e o Dell Data Assistant verificará seu PC antigo em busca dos dados que podem ser migrados.

- NOTA: Se você tiver feito log-in usando contas de usuário diferentes no PC novo e no antigo, será solicitado que você confirme se deseja continuar. Clique em Continuar para prosseguir com a migração. Durante a migração, somente os dados da conta de usuário que está conectado no PC antigo são migrados.
- 3. Execute um dos procedimentos a seguir o PC:
  - Clique em Mover tudo para mim para mover todos os arquivos e configurações do PC antigo para o novo.
  - Clique em **Deixe-me escolher o que deve ser movido** para selecionar os arquivos e as configurações que você quer mover, em vez de mover tudo.

(i) NOTA: Se você não tiver espaço suficiente no disco rígido na unidade primária do novo PC para mover todos os arquivos, a opção Mover tudo para mim não será exibida. Se estiver disponível, você deverá selecionar uma unidade diferente com espaço de armazenamento suficiente ou selecionar apenas os arquivos mais importantes a serem migrados.

- 4. Por padrão, todos os arquivos e configurações são migrados para a unidade primária no PC novo. Se você tiver várias unidades no PC novo, realize as seguintes etapas para selecionar manualmente a unidade para a qual você deseja migrar os dados:
  - a. No painel esquerdo, clique em Alterar.
  - b. Selecione a duração requerida e clique em Aplicar.
  - (i) NOTA: Se você tiver várias unidades no PC antigo e apenas uma unidade no PC novo, pastas separadas são criadas para cada unidade no local padrão, por exemplo, Migration\_D\_Drive.
- 5. Clique em Migrar agora.

Se qualquer outro aplicativo estiver em execução no PC novo, será solicitado que você feche os aplicativos e continue ou cancele o processo de migração.

(i) NOTA: Não feche o Dell Data Assistant nem clique em Cancelar no PC antigo enquanto a migração estiver em andamento.

- 6. Depois que o processo de migração for concluído, realize uma das seguintes etapas:
  - Se todos os dados foram migrados com sucesso, clique em **Concluir**.
  - Se alguns de seus dados não tiverem sido migrados, clique em **Mostrar arquivos ignorados**, analise e selecione os dados que você deseja migrar e, em seguida, clique em **Repetir**.
- 7. Como opção, clique 🖾 para fornecer seu feedback, clique 🚔 para migrar os dados de outro computador ou conta de usuário, ou

clique 🖉 para saber como apagar o PC antigo.

8. Clique em Fechar.

A **home page** é exibida. Para obter mais informações sobre o Dell Migrate, consulte o *Guia do usuário do Dell Migrate*, disponível na página de documentação do Dell Data Assistant.

#### Próximas etapas

Para apagar e redefinir o PC antigo, clique em **Apagar este PC** na interface do usuário do Dell Data Assistant. Consulte Apague e redefina o PC antigo.

### Apague e redefina o PC antigo

#### Pré-requisitos

Certifique-se do seguinte:

- O serviço de migração da Dell está disponível para seu novo PC. Para obter instruções de como comprar, acesse https://www.dell.com/Migrate.
- O sistema operacional que está instalado no PC antigo é Windows 8.1 ou posterior.
- O computador antigo está conectado a uma tomada elétrica.
- Você está conectado no PC antigo como administrador.
- Nenhum aplicativo está em execução no PC antigo.
- O BitLocker está desativado no PC antigo.

#### Etapas

- 1. Se você já tiver migrado seus dados para o PC novo, realize as seguintes etapas no PC antigo:
  - a. Abra o Dell Data Assistant.
  - b. Clique em Apagar este PC.
    - Se uma unidade de disco rígido externa estiver conectada a seu PC, será exibida uma mensagem informando que os dados do disco rígido externo não serão apagados. Remova o disco rígido e clique em **Continuar** para seguir.
    - Se forem detectadas várias contas de usuário no PC antigo, você será solicitado a confirmar se deseja continuar a apagar e redefinir o PC. Clique em Continuar para seguir.

CUIDADO: Se você clicar em Continuar sem migrar dados de outras contas de usuário, os dados dessas contas de usuário também serão excluídos.

- Se for detectado um problema na unidade de disco rígido, será exibida uma mensagem para confirmar se você deseja continuar. Clique em **Continuar** para seguir.
- Se seu computador for compatível com o Dell SupportAssist OS Recovery versão 5,3 ou posterior, uma das seguintes opções de redefinição será exibida:
  - Reinicializar para iniciar o Dell Reset reinicializa o PC e exibe a interface do usuário do Dell SupportAssist OS Recovery. Selecione a opção de redefinição apropriada e siga as instruções na tela para concluir o processo de eliminação e redefinição.
  - Iniciar a redefinição do Windows exibe as opções de redefinição do Windows. Selecione a opção apropriada e siga as instruções na tela para concluir o processo de eliminação e redefinição.
- 2. Se você não tiver migrado seus dados para o PC novo, realize as seguintes etapas:
  - a. No PC antigo, abra o Dell Data Assistant e clique em Vamos começar.
  - b. No PC novo, inicie o processo de migração. Para obter instruções sobre como migrar os dados, consulte Migrar dados de um PC antigo para um novo.
- 3. Se você não quiser apagar o PC antigo agora, clique em **Lembrar-me mais tarde**, selecione o horário em que você deseja receber uma notificação e clique em **OK**.

## Visão geral de drivers e downloads

Atualizar os drivers ajuda a melhorar o desempenho do PC e a corrigir os riscos de segurança. Por padrão, o SupportAssist examina o PC todas as semanas para detectar atualizações disponíveis para drivers e aplicativos da Dell instalados no PC. Se necessário, você pode configurar a frequência na qual SupportAssist faz a varredura.

O SupportAssist categoriza as atualizações com base em suas gravidade como Urgente, Segurança, Recomendada e Opcional.

(i) NOTA: Neste documento, o termo driver se refere a BIOS, drivers, firmware e aplicativos da Dell instalados no PC.

### Categorização de severidade das atualizações

O SupportAssist categoriza as atualizações com base na severidade da seguinte maneira:

- **Urgente**: atualizações que devem ser instaladas.
- Segurança: atualizações que podem evitar possíveis ameaças de segurança ao PC.
- Recomendadas atualizações que podem melhorar o desempenho do PC.

### Opcional

**NOTA:** Se uma atualização urgente ou recomendada estiver disponível, uma notificação será exibida. Para obter informações sobre os tipos de notificações que são exibidas pelo SupportAssist, consulte Notificações.

### Instalar atualizações de driver

### Pré-requisitos

Você precisa estar conectado como administrador.

### Sobre esta tarefa

O SupportAssist examina o PC e sugere proativamente atualizações disponíveis para os drivers do PC e aplicativos da Dell. Antes de instalar uma atualização de driver, o SupportAssist cria um ponto de restauração automaticamente. Você pode usar o ponto de restauração para desinstalar a atualização do driver e retornar o PC ao estado anterior. Em um dado período de tempo, o SupportAssist pode reter apenas três pontos de restauração. Se for necessário criar um novo ponto de restauração, o ponto de restauração mais antigo será automaticamente removido.

(i) NOTA: Se você instalar uma versão mais recente do BIOS disponível para o PC, não será possível desinstalar a atualização.

(i) NOTA: Em um sistema operacional Windows, por padrão, a configuração de criação de ponto de restauração criação é desabilitada. Para permitir que o SupportAssist crie um ponto de restauração, você precisa habilitar as configurações de criação do ponto de restauração no Windows.

### Etapas

- 1. Abra o SupportAssist e clique na 🔨.
- 2. No bloco Obter drivers e downloads, clique em Executar.
  - Se houver atualizações disponíveis para seu PC, o tipo de atualização e o número de atualizações disponíveis serão notificados no bloco **Obter drivers e downloads**.
  - Se o SupportAssist não puder detectar atualizações disponíveis para seu PC, uma mensagem será exibida.
- 3. Clique em Atualizar Agora.

A página de drivers é exibida.

4. Selecione as atualizações que deseja instalar e clique em Instalar.

**NOTA:** Algumas atualizações de driver precisam ser instaladas juntamente com um ou mais drivers para funcionarem corretamente. Você deve selecionar todos os drivers dependentes e, em seguida, clicar em **Instalar**.

- Para as atualizações instaladas automaticamente, um ✓ e o status **Concluído** são exibidos na coluna **Status**.
- Se a atualização precisar ser instalada manualmente, será exibido um link **Instalar** na coluna **Status** depois que o download estiver concluído. Para instalar a atualização, clique em **Instalar**.

(i) NOTA: Pode ser necessário reiniciar o PC para concluir a instalação de determinados drivers.

- 5. Clique em Concluir.
- A home page é exibida. O número de drivers instalados é exibido na página Inicial e na página Histórico.
- 6. Se uma atualização exigir uma reinicialização, clique em **Reiniciar agora** para reiniciar o PC imediatamente. O SupportAssist solicita que você salve seus arquivos e feche todos os aplicativos antes de reiniciar.
- 7. Clique em Reiniciar.

O PC será reiniciado automaticamente para concluir a instalação.

### Desinstalar atualizações de driver

### Pré-requisitos

Você precisa estar conectado como administrador.

#### Sobre esta tarefa

Se você identificar problemas com o PC depois de atualizar um driver, desinstale a atualização e retornar o PC ao estado anterior.

#### Etapas

- 1. Abra o SupportAssist e clique em Histórico.
- Na página Histórico, clique no link Restaurar Sistema requerido. Será exibida uma mensagem informando que o PC será restaurado para o estado em que estava quando o ponto de restauração foi criado.
- 3. Clique em Restaurar.

O PC será reiniciado automaticamente para desinstalar a atualização.

### Notificações no bloco Obter Drivers e Downloads

A tabela a seguir descreve as diferentes notificações de status que são exibidas no bloco Obter Drivers e Downloads:

### Tabela 8. Notificações no bloco Obter Drivers e Downloads

| Ícone Bloco | Tipo de atualização                                   | Descrição                                                                                         |
|-------------|-------------------------------------------------------|---------------------------------------------------------------------------------------------------|
| ₩           | <b>Opcional</b> ou não há atualizações<br>disponíveis | Não há atualizações disponíveis ou uma<br>atualização opcional está disponível.                   |
| <b>₩</b>    | Recomendado                                           | Apenas os tipos de atualizações recomendados estão disponíveis.                                   |
| <b>₩</b>    | Urgente ou Segurança                                  | Apenas atualizações urgentes, de segurança ou<br>diversos tipos de atualização estão disponíveis. |

## Verificação de hardware do PC

Executar uma varredura de hardware permite detectar problemas de hardware no PC. Por padrão, o SupportAssist executa varredura do hardware do PC uma vez por mês para detectar problemas de hardware. Você também pode executar manualmente um dos seguintes procedimentos para identificar um problema de hardware:

- Executar uma varredura de um componente de hardware específico
- Executar uma varredura rápida do hardware
- Executar um teste de estresse
- NOTA: Se o SupportAssist estiver minimizado e for detectado um problema durante uma varredura, será exibida uma notificação no quadro Varredura de Hardware. A notificação é retida por até sete dias. Se você não criar uma solicitação de suporte para o problema no prazo de sete dias, a notificação será removida.

Para certos problemas de hardware, o título do problema é exibido acima dos blocos e uma notificação é mostrada no bloco **Varredura de** hardware. A notificação que é exibida no quadro depende da gravidade do problema. A tabela a seguir descreve as diferentes notificações de status que são exibidas no bloco **Varredura de Hardware** quando um problema for detectado durante uma varredura rápida de hardware ou um teste de estresse no PC.

### Tabela 9. Notificações do quadro Varredura de Hardware

| Ícone de PC | Status                                                                                                    | Descrição                                                                                                    |
|-------------|----------------------------------------------------------------------------------------------------|----------------------------------------------------------------------------------------------------|
|             | Normal                                                                                                    | Nenhum problema de hardware foi detectado.                                                                            |
|             | <b>Advertência</b><br>Se for detectado um problema do tipo de<br>advertência, os quadros de otimização do PC<br>serão desabilitados. Para habilitar os blocos,<br>clique em <b>OK</b> . | Um problema de hardware foi detectado em<br>algum componente, que não é o módulo de<br>memória nem os discos rígidos. |
|             | <b>Crítico</b><br>Se um problema de hardware crítico for<br>detectado no PC, os blocos de otimização do<br>PC serão desabilitados até que você crie uma<br>solicitação de suporte.      | Um problema de hardware foi detectado no<br>módulo de memória ou nos discos rígidos.                                  |

# Executar uma varredura de um componente de hardware específico

### Pré-requisitos

Você precisa estar conectado como administrador.

### Sobre esta tarefa

O SupportAssist permite que você execute a varredura de um componente de hardware específico instalado no PC. As etapas para executar uma varredura dependem do componente de hardware que você selecionar.

As etapas a seguir são aplicáveis para a varredura do disco rígido.

### Etapas

- 1. Abra o SupportAssist e clique na guia Solução de Problemas.
- 2. Clique em Quero solucionar problemas no PC e, em seguida, em Quero verificar um item de hardware específico. A lista dos componentes de hardware que estão disponíveis no PC é exibida.

(i) NOTA: Para atualizar a lista de componentes de hardware exibida, clique no link Atualizar hardware.

- 3. Na seção Dispositivos de Armazenamento, clique em Disco Rígido.
- 4. Selecione o tipo de teste e clique em Executar o Teste.

### Resultados

- Se nenhum problema for detectado, o status **Aprovado** e o 🗸 serão exibidos.
- Se for detectado um problema e ele não exigir a criação de uma solicitação de suporte, o status Falha e o 🖵 serão exibidos.
- Se for detectado um problema e for necessária a criação de uma solicitação de suporte, a página de detalhes do problema será exibida.
   Para obter instruções para criar uma solicitação de suporte, consulte Criar solicitação de suporte para problemas detectados por uma varredura.

### Executar uma varredura rápida do hardware

#### Pré-requisitos

Você precisa estar conectado como administrador.

#### Sobre esta tarefa

Uma varredura rápida no PC detecta problemas em componentes de hardware, por exemplo, disco rígido, processador, módulo de memória e assim por diante.

#### Etapas

- 1. Abra o SupportAssist e clique na  $\checkmark$ .
- 2. No bloco Varredura de hardware, clique em Executar.

#### Resultados

- Se não for detectado nenhum problema, será mostrada uma notificação no bloco.
- Se for detectado um problema e for necessária a criação de uma solicitação de suporte, os blocos de otimização serão desativados e a
  página de detalhes do problema será exibida. Para obter instruções para criar uma solicitação de suporte, consulte Criar solicitação de
  suporte para problemas detectados por uma varredura.
- Se for detectado um problema e ele não requerer a criação de uma solicitação de suporte, o bloco de problema será exibido acima dos blocos, será exibida uma notificação no bloco Varredura de Hardware e o bloco e os blocos de otimização serão desabilitadas. Para habilitar os blocos, clique em OK.

### Executar um teste de estresse

#### **Pré-requisitos**

Você precisa estar conectado como administrador.

#### Sobre esta tarefa

Um teste de estresse detecta problemas nos componentes, como a placa do PC, as unidades ópticas e a câmera. Ele também detecta problemas nos componentes examinados durante uma varredura rápida.

🔼 CUIDADO: Durante um teste de estresse, você poderá observar flashes na tela e pode não ser possível usar o PC.

#### Etapas

- 1. Abra o SupportAssist e clique na guia Solução de Problemas.
- 2. Clique em Quero solucionar problemas do PC e, em seguida, clique em Quero fazer a varredura de todo o PC.
- 3. Clique em Iniciar.
  - É exibida uma mensagem solicitando que você salve seus arquivos e feche todos os aplicativos.
- 4. Após você salvar arquivos e fechar todos os aplicativos, clique em OK para executar o teste.

Durante o teste, o nome da tarefa em execução é exibido acima dos blocos, e o progresso da varredura é exibido no bloco Varredura de hardware.

### Resultados

- Se não for detectado nenhum problema, será mostrada uma notificação no bloco.
- Se for detectado um problema e for necessária a criação de uma solicitação de suporte, os blocos de otimização serão desativados e a
  página de detalhes do problema será exibida. Para obter instruções para criar uma solicitação de suporte, consulte Criar solicitação de
  suporte para problemas detectados por uma varredura.
- Se for detectado um problema e ele não requerer a criação de uma solicitação de suporte, o bloco de problema será exibido acima dos blocos, será exibida uma notificação no bloco Varredura de Hardware e o bloco e os blocos de otimização serão desabilitadas. Para habilitar os blocos, clique em OK.

## Otimização do PC

O SupportAssist ajuda a otimizar o PC, executando uma série de diagnósticos para identificar modificações nos arquivos e configurações do PC. As otimizações do SupportAssist melhoram a velocidade do PC, a disponibilidade de espaço de armazenamento e a estabilidade do PC através de:

- Limpeza de arquivos temporários
- Ajuste de desempenho do PC
- Otimização da rede
- Remoção de vírus, malware e programas potencialmente (PUPs)

### Limpar arquivos

#### Sobre esta tarefa

O SupportAssist remove arquivos redundantes, pastas temporárias e outras coisas desnecessárias do PC.

### Etapas

- **1.** Abra o SupportAssist e clique na  $\checkmark$ .
- 2. No bloco Limpar arquivos, clique em Executar.

Durante a otimização, o nome da tarefa que está em execução é exibido acima dos blocos e o estado de progresso da varredura é mostrado no bloco.

CUIDADO: Se você cancelar a otimização enquanto ela estiver em andamento, as alterações que foram executadas não serão revertidas.

### Resultados

A quantidade de espaço salva em disco rígido é exibida no bloco Remover arquivos e nas páginas Início e Histórico.

### Ajustar desempenho do PC

#### Sobre esta tarefa

O SupportAssist ajusta as configurações de energia, o registro e as alocações de memória para maximizar a velocidade do processamento do PC.

#### Etapas

- 1. Abra o SupportAssist e clique na 🔨.
- 2. No bloco Ajustar desempenho, clique em Executar.

Durante a otimização, o nome da tarefa que está em execução é exibido acima dos blocos e o estado de progresso da varredura é mostrado no bloco.

CUIDADO: Se você cancelar a otimização enquanto ela estiver em andamento, as alterações que foram executadas não serão revertidas.

### Resultados

Quando a otimização for concluída, será exibida uma notificação apropriada no bloco.

### **Otimizar rede**

### Sobre esta tarefa

O SupportAssist atualiza as configurações do PC para manter a rede eficiente e confiável.

### Etapas

- 1. Abra o SupportAssist e clique na 🔨.
- 2. No bloco Otimizar rede, clique em Executar.

Durante a otimização, o nome da tarefa que está em execução é exibido acima dos blocos e o estado de progresso da varredura é mostrado no bloco.

CUIDADO: Se você cancelar a otimização enquanto ela estiver em andamento, as alterações que foram executadas não serão revertidas.

### Resultados

Quando a otimização for concluída, será exibida uma notificação apropriada no bloco.

### Remover vírus e malware

### Sobre esta tarefa

O SupportAssist isola e remove os arquivos infectados por vírus ou malware para manter seu PC seguro. Ele também detecta programas potencialmente indesejados (PUPs) instalados no PC.

- (i) NOTA: O recurso de remoção de vírus e malware está disponível para PCs com um plano de serviço ProSupport Plus, Premium Support Plus ou Dell Software Support ativo.
- **NOTA:** O recurso de remoção de vírus e malware está disponível para PCs com um plano de serviço ProSupport Plus ou Premium Support Plus ativo.

(i) NOTA: O recurso de remoção de vírus e malware não está disponível em determinadas regiões como, por exemplo, a China.

### Etapas

- 1. Abra o SupportAssist e clique na 🔨.
- 2. No bloco Remover Vírus e Malware, clique em Executar.

Durante a otimização, o nome da tarefa que está em execução é exibido acima dos blocos e o estado de progresso da varredura é mostrado no bloco.

CUIDADO: Se você cancelar a otimização enquanto ela estiver em andamento, as alterações que foram executadas não serão revertidas.

### Resultados

- O número de vírus e malware removidos é exibido no bloco Remover vírus e malware, na página Inicial e na página Histórico.
- Se forem detectados PUPs no PC, o número de PUPs detectados será exibido no bloco Remover vírus e malware. Para obter instruções sobre como remover PUPs, consulte Remover programas potencialmente indesejados.

### Remover programas potencialmente indesejados

### Pré-requisitos

Você precisa estar conectado como administrador.

### Sobre esta tarefa

Programas potencialmente indesejados (PUPs) são programas instalados em segundo plano ao instalar um aplicativo. Os PUPs reduzem o desempenho do PC ou exibem anúncios indesejados.

O SupportAssist detecta PUPs no PC por meio de uma varredura manual ou automatizada de vírus e malware. Se forem detectados PUPs, o ícone de bloco **Remover vírus e malware** será exibido em vermelho e o número de PUPs que foram detectados será exibido no bloco. Você pode analisar e remover os PUPs que foram detectados no PC.

**NOTA:** Se forem detectados PUPs durante uma varredura automatizada, será exibida uma notificação. Para obter informações sobre os tipos de notificações que são exibidas pelo SupportAssist, consulte Notificações.

### Etapas

- 1. Abra o SupportAssist.
- No bloco Remover Vírus e Malware, clique em Exibir.
   A página de detalhes de PUPs será exibida.

(i) NOTA: Por padrão, todos os PUPs estão selecionados. Você pode analisar e desmarcar os PUPs que não quiser remover do PC.

- 3. Como opção, para ver mais informações sobre um PUP, clique no link Clique aqui para obter mais detalhes.
- Clique em Remover e, em seguida, clique em Confirmar. Os PUPs selecionados serão removidos do PC.
- 5. Clique em OK.

### Resultados

O número de PUPs que foram removidos é exibido na página Inicial e na página Histórico.

### Executar todas as varreduras e otimizações do PC

### Sobre esta tarefa

Inicie uma varredura completa do PC para identificar problemas de hardware, otimizações requeridas e as atualizações dos drivers ou dos aplicativos da Dell que estão instalados no PC.

### Etapas

- **1.** Execute uma das seguintes etapas:
  - Abra o SupportAssist e clique em Iniciar Agora.
  - Abra o SupportAssist, clique na  $\checkmark$  e, em seguida, clique em **Executar tudo**.

Durante a otimização, o nome da tarefa que está em execução é exibido acima dos blocos e o estado de progresso da varredura é mostrado no bloco.

### CUIDADO: Se você cancelar a otimização enquanto ela estiver em andamento, as alterações que foram executadas não serão revertidas.

- Se não for detectado nenhum problema e não houver atualizações, uma mensagem será exibida em cada bloco. A quantidade de espaço no disco rígido que é salva, e o número de vírus ou malware que são removidos são mostrados na página **Inicial**.
- Se forem detectadas atualizações de driver ou aplicativo durante a varredura, o tipo de atualização e o número de atualizações disponíveis serão exibidos no bloco Obter drivers e downloads. Para obter instruções sobre como instalar essas atualizações, consulte Instalar atualizações de driver.
- Se for detectado um problema e ele exigir a criação de uma solicitação de suporte, a página de detalhes do problema será exibida.
   Para obter instruções para criar uma solicitação de suporte, consulte Criar solicitação de suporte para problemas detectados por uma varredura.
- Se for detectado um problema e ele não requerer a criação de uma solicitação de suporte, o bloco de problema será exibido acima dos blocos e será exibida uma notificação no bloco Varredura de Hardware depois que todas as varreduras forem concluídas.
   NOTA: O tipo da notificação depende da gravidade do problema de hardware. Para obter informações sobre os tipos de notificações que são exibidas pelo SupportAssist, consulte Notificações. Para ocultar uma notificação de problema, clique em OK.
- Se forem detectados programas potencialmente indesejáveis, é mostrada uma notificação no bloco **Remover Vírus e Malware**. Para obter instruções sobre como remover PUPs, consulte Remover programas potencialmente indesejados.

(i) NOTA: Os detalhes das varreduras e otimizações que são executadas no PC são exibidos na página Histórico.

2. Se o problema persistir, clique em Ainda precisa de ajuda para criar manualmente uma solicitação de suporte.

(i) NOTA: A capacidade de criação manual de solicitação de suporte está disponível apenas para PCs com um plano de serviço Premium Support, ProSupport, Premium Support Plus ou ProSupport Plus ativo.

A página de solicitação de suporte será exibida. Para obter instruções sobre como criar uma solicitação de suporte, consulte Criar manualmente uma solicitação de suporte.

## Visão geral do assistente virtual

Use o assistente virtual em qualquer página para solucionar problemas do PC, como desempenho lento e problemas de hardware, ou converse com um agente de suporte técnico da Dell. Para solucionar um problema, o assistente virtual pode solicitar que você atualize seus drivers, execute otimizações ou crie uma solicitação de suporte, se necessário.

Usando as palavras-chave ou frases que você digita no bate-papo, o assistente virtual entende seu objetivo e oferece links para artigos da base de conhecimento, tutoriais em vídeo ou fornece instruções para solução de problemas. Se não for possível entender seu objetivo, ele exibirá várias categorias de problemas que possam ocorrer no seu PC. Quando você seleciona uma categoria de problema, os links de resolução ou solução de problemas associados são exibidos. Se o problema não for entendido ou resolvido, você será redirecionado a um agente de suporte técnico da Dell.

Você pode visualizar as transcrições de bate-papo anteriores, os detalhes das ações que foram executadas e verificar o status da solicitação de suporte na página **Histórico**.

(i) NOTA: No momento, o assistente virtual está disponível apenas em determinadas regiões e idiomas.

É possível solucionar os seguintes problemas ou componentes do PC:

- Problemas de áudio
- Adaptador
- Bateria
- Tela
- Ruído do ventilador
- Microfone
- Ativação do Microsoft Office
- Desempenho do PC

Para usar o assistente virtual, clique no exibido no canto inferior direito da interface do usuário do SupportAssist e, em seguida, clique em **Iniciar chat**.

## Criando uma solicitação de suporte

O SupportAssist ajuda você periódica e proativamente a monitorar o PC por problemas de software ou hardware. Se for detectado um problema no PC, o SupportAssist permite que você crie uma solicitação de suporte com o suporte técnico da Dell. Dependendo do plano de serviço do PC, o SupportAssist também pode criar automaticamente uma solicitação de suporte para o problema.

(i) NOTA: O recurso de criação da solicitação de suporte automática não está disponível para PCs com garantia expirada.

# Criar solicitação de suporte para problemas detectados por uma varredura

### Pré-requisitos

Em PCs com número do build do sistema operacional igual ou superior a 16299, você precisa ter direitos e administrador no PC. Para as etapas para ver o número da compilação do sistema operacional instalado no PC, consulte Perguntas frequentes.

### Sobre esta tarefa

Se for necessário criar uma solicitação de suporte para um problema que seja detectado durante uma varredura iniciada manualmente ou automatizada dos blocos de otimização do PC, e os links para solucionar problemas de hardware são desabilitados na página **Solução de problemas**. Se a interface do usuário do SupportAssist for minimizada durante a varredura, será mostrada uma notificação no bloco **Varredura de Hardware**. Se a interface do usuário do SupportAssist estiver aberta, a página de detalhes do problema será exibida.

### Etapas

- 1. Abra o SupportAssist.
- 2. Clique em Corrigir agora.
  - **NOTA:** Se você não tiver direitos de administrador no PC e não for criado um perfil do SupportAssist, uma mensagem será exibida. Você deve fazer login no PC como um administrador, crie um perfil e, em seguida, tente novamente.
  - (i) NOTA: Se um L for exibido no bloco, clique em OK e crie a solicitação de suporte mais tarde. Se você clicar em OK, os blocos de otimização do PC e os links da página Solução de problemas serão habilitados.

A página de detalhes do problema é exibida.

- **NOTA:** Em determinadas regiões, um link para comprar o componente de hardware será exibido para os modelos de PCs XPS e Inspiron e Alienware cujo plano de serviço expirou.
- 3. Clique em Avançar.
  - Se o SupportAssist não for capaz de se conectar à Internet, uma mensagem será exibida. Clique nos links de solução de problemas exibidos abaixo da mensagem para corrigir o problema e tentar novamente.
  - Se você não tiver criado um perfil do SupportAssist, a página de **login** da Minha Conta Dell será exibida. Para continuar, crie um perfil do SupportAssist e clique em **Concluir**.
  - Se você já tiver criado um perfil do SupportAssist, as informações de contato e endereço de envio serão exibidas. Para atualizar as informações de contato e o endereço de envio, clique em Editar, faça as atualizações necessárias e clique em Concluir.
     NOTA: Se você não tiver direitos de administrador no PC, você não pode editar as informações de contato e o endereço de envio.
- 4. Na página de resumo do problema, clique em Concluído.

(i) NOTA: Você pode visualizar os detalhes e rastrear o status da solicitação de suporte na página Histórico.

A exibição de blocos da página Início será exibida e o status Solicitação de Suporte em Aberto será exibido no bloco Varredura de Hardware.

### Criar manualmente uma solicitação de suporte

### Sobre esta tarefa

Dependendo do plano de serviço do PC, você pode criar uma solicitação de suporte manualmente para problemas que não são detectados pelo SupportAssist. Para obter informações sobre as capacidades do SupportAssist para os diferentes planos de serviço, consulte Recursos do SupportAssist e planos de serviços da Dell.

### Etapas

- 1. Abra o SupportAssist e clique na guia Obter Suporte.
- 2. Clique em Abrir uma Solicitação de Suporte.
  - Se as varreduras e otimizações do SupportAssist não forem realizadas nas últimas 24 horas, todas as verificações serão automaticamente iniciadas. Se um problema for detectado no PC, a varredura será interrompida e a página de detalhes do problema será exibida. Para obter instruções para criar uma solicitação de suporte, consulte Criar solicitação de suporte para problemas detectados por uma varredura.
  - Se as varreduras e otimizações do SupportAssist não forem realizadas nas últimas 24 horas, a página de solicitação de suporte será exibida.
  - Se uma notificação de um problema de hardware já estiver exibida na página Início, a página de detalhes do problema será exibida.
     Para obter instruções para criar uma solicitação de suporte, consulte Criar solicitação de suporte para problemas detectados por uma varredura.
  - Se você não tiver direitos de administrador no PC e não for criado um perfil do SupportAssist, uma mensagem será exibida. Você deve fazer login no PC como um administrador, crie um perfil e, em seguida, tente novamente.
- 3. Se a página de solicitação de suporte for exibida:
  - a. Na lista de seleção Selecione uma categoria, selecione uma categoria de problema.
  - **b.** Digite uma descrição do problema.
  - c. Clique em Avançar.
  - Se você não tiver criado um perfil do SupportAssist, a página de **login** da Minha Conta Dell será exibida. Para continuar, crie um perfil do SupportAssist e clique em **Concluir**.
  - Se você já tiver criado um perfil do SupportAssist, as informações de contato e endereço de envio serão exibidas. Para atualizar as informações de contato e o endereço de envio, clique em Editar, faça as atualizações necessárias e clique em Concluir.
     NOTA: Se você não tiver direitos de administrador no PC, você não pode editar as informações de contato e o endereço de envio.
- 4. Na página de resumo do problema, clique em Concluído.

(i) NOTA: Você pode visualizar os detalhes e rastrear o status da solicitação de suporte na página Histórico.

A exibição de blocos da página Início será exibida e o status Solicitação de Suporte em Aberto será exibido no bloco Varredura de Hardware.

### Página de detalhes do problema

A tabela a seguir descreve as informações exibidas na página de detalhes do problema:

### Tabela 10. Página de detalhes do problema

| Informações                                                                                                    | Descrição                                                                                                    |  |
|----------------------------------------------------------------------------------------------------|----------------------------------------------------------------------------------------------------|--|
| Etiqueta de serviço                                                                                                    | O identificador único do PC. A etiqueta de serviço é um identificador alfanumérico.                                  |  |
| Garantia                                                                                                    | O tipo do plano de serviço e sua data de expiração.                                                                  |  |
| Problema                                                                                                    | Os detalhes do problema para o qual a solicitação de suporte foi criada.                                             |  |
| Solução                                                                                                    | A solução recomendada.                                                                                               |  |
| Eu gostaria de suporte no local<br>(i) NOTA: Esta opção está disponível apenas em certas<br>regiões e é exibida somente para PCs com um plano | Marque esta caixa de seleção se você quiser que um técnico do<br>Suporte Dell visite o local para substituir a peça. |  |

### Tabela 10. Página de detalhes do problema (continuação)

| Informações                                                                               | Descrição |
|-------------------------------------------------------------------------------------------|-----------|
| de serviço Premium Support, Premium Support Plus,<br>ProSupport ou ProSupport Plus ativo. |           |

### Página de resumo do problema

A tabela a seguir descreve as informações exibidas na página de resumo do problema.

### Tabela 11. Página de resumo do problema

| Informações               | Descrição                                                                           |
|---------------------------|-------------------------------------------------------------------------------------|
| Etiqueta de serviço       | O identificador único do PC. A etiqueta de serviço é um identificador alfanumérico. |
| Garantia                  | O tipo do plano de serviço e sua data de expiração.                                 |
| Problema                  | Os detalhes do problema para o qual a solicitação de suporte foi criada.            |
| Solicitação de suporte nº | O número da solicitação de suporte para o problema.                                 |

### Peças que podem ser enviadas

Quando o SupportAssist detecta um problema no PC, uma peça de substituição pode ser automaticamente despachada para você, dependendo do plano de serviço de seu PC.

As peças a seguir podem ser despachadas automaticamente:

- Disco rígido
- Módulo de memória
- Unidade óptica
- Teclado
- Mouse
- Bateria
- Placa de vídeo

## Visão geral da solução de problemas

A página **Solução de problemas** permite que você solucione problemas de conectividade de rede e de desempenho do PC. Também permite que você faça a varredura do PC em busca de problemas de hardware e fornece links para tutoriais em vídeo para solucionar problemas comuns de hardware e software. Os links de solução de problemas ativados para você dependem do tipo de conta de usuário. Para obter instruções para saber o tipo de sua conta de usuário, consulte a documentação do sistema operacional em https://support.microsoft.com/.

**NOTA:** Se um problema de hardware for detectado ou se uma solicitação de suporte para um problema de hardware for criada, os links para solução de problemas de hardware serão desabilitados.

Se o computador estiver sendo executado no sistema operacional Windows 10, a página **Solução de problemas** também permitirá que você configure o seguinte:

- Conta do Microsoft Office
- Atualizações automáticas do Windows
- Conta de e-mail
- Impressora
- Home page do navegador
- Papel de parede da área de trabalho
- Atualizações automáticas de aplicativos, bloco do Live e configurações de reprodução automática de vídeo na Microsoft Store

## Visão geral do Histórico

A página **Histórico** exibe informações sobre as atividades e eventos do SupportAssist, como otimizações de software, tarefas de solução de problemas, atualizações de driver, verificações de hardware, conversa do assistente virtual e assim por diante. As informações das atividades realizadas nos últimos 90 dias em uma ordem cronológica.

A página **Histórico** exibe links para visualizar as transcrições de suas conversas de bate-papo com o assistente virtual e para verificar o status das solicitações de suporte on-line. Os links de ponto de restauração criados durante as atualizações de driver também são exibidos.

Por padrão, informações sobre eventos e atividades na semana atual são exibidas. Você pode visualizar os detalhes de um dia específico ou de um mês inteiro. Use a lista **Selecionar exibição do histórico** para visualizar os detalhes de um determinado tipo de evento ou atividade.

Dependendo do plano de serviço do seu PC, o número de atualizações de driver instaladas, o espaço em disco rígido salvo e o número de vírus ou malware excluídos são exibidos.

## **Obter suporte**

O SupportAssist permite que você entre em contato com agentes de suporte técnico da Dell por telefone, bate-papo ou mídias sociais. A página **Obter suporte** lista as opções de ajuda e suporte disponíveis para o PC. As opções de ajuda e suporte que você pode acessar dependem do plano de serviço do PC e da região. Para obter informações sobre as opções de ajuda e suporte disponíveis para vários planos de serviço, consulte Recursos do SupportAssist e planos de serviços da Dell.

(i) NOTA: Se a conectividade com a Internet não estiver disponível, apenas os números de contato de suporte técnico da Dell para sua região são exibidos.

A tabela a seguir descreve as opções de ajuda e suporte exibidas na página Obter suporte:

| Recurso                                      | Descrição                                                                                                    |  |
|----------------------------------------------|----------------------------------------------------------------------------------------------------|--|
| Localizador de Serviço Carry-in <sup>1</sup> | Encontre o centro de serviço carry-in autorizado da Dell mais próximo com base no CEP, cidade ou estado.                                                                                                    |  |
| Ligue para nós <sup>1</sup>                  | Dependendo da região, entre em contato com o suporte técnico da<br>Dell usando os números de contato exibidos.                                                                                                    |  |
| Conecte-se com as mídias sociais             | Entre em contato com o suporte técnico da Dell por meio de<br>plataformas de mídia social, como WeChat, WhatsApp, Facebook<br>Messenger ou Line, dependendo da sua região.                                                                                                    |  |
| Abrir uma Solicitação de suporte             | Crie uma solicitação de suporte para um problema de hardware<br>ou software manualmente. Para obter instruções para criar uma<br>solicitação de suporte, consulte Criar manualmente uma solicitação de<br>suporte.                                                                                                    |  |
| Permita o acesso remoto ao PC                | Permita que um agente de suporte técnico acesse remotamente e<br>controle seu PC para solucionar problemas. Para obter instruções<br>sobre como iniciar uma sessão, consulte Permitir a solução de<br>problemas remota usando o RemoteAssist.                                                                                                    |  |
| Enviar arquivos para o suporte técnico       | <ul> <li>Envie arquivos para o suporte técnico da Dell descrevendo o problema no PC ou envie arquivos solicitados por um agente de suporte técnico.</li> <li><b>NOTA:</b> O tamanho máximo do arquivo que você pode enviar é 4 MB.</li> <li>Para obter informações sobre como enviar arquivos para o suporte técnico da Dell, consulte Enviar arquivos para o suporte técnico da Dell. Para obter informações sobre como enviar um arquivo de log de atividades do PC para o suporte técnico da Dell, consulte Enviar arquivos de log para o suporte técnico da Dell.</li> </ul> |  |
| Mais recursos do Dell.com                    | Clique no link para ver mais informações aplicáveis a seu PC.                                                                                                    |  |

### Tabela 12. Página Obter Suporte

1 Esta informação é sempre exibida no idioma aplicável para o país ou para a região em que o PC foi adquirido.

O assistente virtual permite que você solucione problemas no PC, realize otimizações ou converse com um agente de suporte técnico da

Dell. Para usar o assistente virtual, clique no exibido no canto inferior direito da interface do usuário do SupportAssist e, em seguida, clique em **Iniciar chat**.

(i) NOTA: No momento, o assistente virtual está disponível apenas em determinadas regiões e idiomas.

### Enviar arquivos para o suporte técnico da Dell

### Sobre esta tarefa

Se solicitado por um agente de suporte técnico da Dell, envie os arquivos que descrevem o problema do PC ou qualquer arquivo específico solicitado. Você pode enviar um arquivo ZIP, RAR, TXT, JPG, JPEG, PNG, GIF, DOCX, DOC, ODT, PDF, XLS ou XLSX.

(i) NOTA: O tamanho máximo do arquivo que você pode enviar é 4 MB.

NOTA: Você pode enviar até três arquivos em um dia. Se você tiver vários arquivos, compacte-os no formato .zip e envie o arquivo ZIP.

### Etapas

- 1. Abra o SupportAssist e clique na guia Obter Suporte.
- 2. No painel da direita, clique em Fazer upload de arquivos.
- 3. Na caixa de diálogo Carregar arquivos, clique em Procurar, selecione o arquivo e, em seguida, clique em Carregar.

### Resultados

Depois que o arquivo tiver sido enviado, são exibidos um  $\checkmark$  e a mensagem Upload do arquivo concluído com sucesso.

### Enviar arquivos de log para o suporte técnico da Dell

### Sobre esta tarefa

Envie os arquivos de log de atividade do PC para o suporte técnico da Dell, se solicitado pelo agente de suporte técnico da Dell.

### Etapas

- 1. Abra o SupportAssist e clique na guia Obter Suporte.
- 2. No painel da direita, clique em Fazer upload do arquivo de log.

### Resultados

Depois que o arquivo tiver sido enviado, são exibidos um  $\checkmark$  e a mensagem Upload do arquivo concluído com sucesso.

### Solução de problemas remota

Talvez o agente de suporte técnico da Dell precise acessar o PC para solucionar certos problemas. Você pode permitir que ele tenha total controle do PC remotamente ou que apenas inicie as varreduras remotamente. Se você não conceder controle total do PC, o agente do suporte técnico só poderá verificar e instalar atualizações de driver ou iniciar uma verificação de hardware.

Para permitir que o Dell agente de suporte técnico controle seu PC remotamente, consulte Permitir a solução de problemas remota usando o RemoteAssist.

Para permitir que o agente do suporte técnico da Dell apenas execute verificações e inicie atualizações de driver em seu PC, consulte Permitir a solução de problemas remota usando a ajuda remota.

### Permitir a solução de problemas remota usando o RemoteAssist

### Pré-requisitos

- Você precisa estar conectado como administrador.
- Uma sessão remota deve ser iniciada para o PC pelo agente de suporte técnico da Dell.
- (i) NOTA: Se uma varredura de driver iniciada manualmente, uma verificação de hardware ou uma otimização do sistema estiver em andamento, o agente do suporte técnico não poderá iniciar a sessão remota.

### Etapas

- 1. Abra o SupportAssist e clique na guia Obter Suporte.
- 2. No painel direito, clique em Iniciar sessão remota.
- 3. Leia e aceite os termos e condições exibidos na página **Dell RemoteAssist Terms & Conditions** e, em seguida, clique em **Finish**. Agora, o agente do suporte técnico pode acessar o PC e solucionar problemas remotamente.

### Permitir a solução de problemas remota usando a ajuda remota

### Pré-requisitos

- Você precisa estar conectado como administrador.
- Uma sessão de ajuda remota deve ser iniciada para o PC pelo agente de suporte técnico da Dell.
- Você não pode estar usando nenhum aplicativo no PC no modo de tela inteira ou no modo de apresentação.
- As notificações do SupportAssist não podem estar desativadas.

**NOTA:** Se uma varredura de driver iniciada manualmente, uma verificação de hardware ou uma otimização do sistema estiver em andamento, o agente de suporte técnico não poderá iniciar a sessão de ajuda remota.

### Etapas

1. Clique na notificação Ajuda remota via TechSupport exibida na central de ações do Windows.

A página **Dell RemoteActions Terms & Conditions** será exibida. Os termos e condições não serão exibidos se uma sessão tiver sido realizada durante as últimas duas horas.

2. Leia e aceite os termos e condições e, em seguida, clique em Next.

Agora, o agente de suporte técnico pode verificar e instalar as atualizações de driver ou iniciar uma verificação de hardware. Se for detectado um problema e for necessária a criação de uma solicitação de suporte, os blocos de otimização serão desativados e a página de detalhes do problema será exibida. Para obter instruções para criar uma solicitação de suporte, consulte Criar solicitação de suporte para problemas detectados por uma varredura.

## **Fornecer feedback**

Quando você fecha a interface do usuário do SupportAssist depois de concluir uma atividade, é exibida uma opção de pesquisa para fornecer feedback sobre sua experiência geral com o Supportassist para PCs domésticos.

**NOTA:** No momento, a opção de pesquisa para fornecer feedback está disponível apenas em certos modelos de PC e em determinadas regiões.

Seu feedback será mantido em sigilo e ajudará a Dell a aprimorar os produtos. Você pode fornecer o feedback depois de executar uma das seguintes atividades na interface do usuário do SupportAssist:

- Verificação do PC
- Otimização do PC
- Instalação de uma atualização
- Solução de problemas do PC

Se você quiser pular a pesquisa, clique em Talvez na próxima vez ou feche a janela da Pesquisa do cliente do SupportAssist. Se você clicar em Talvez na próxima vez, a opção pesquisa não será exibida pelos próximos 15 dias.

Para fornecer sua classificação na pesquisa, selecione o número de estrelas e, em seguida, clique em **Enviar**. Se você fornecer uma classificação de três estrelas ou menos, será exibida uma opção para fornecer sugestões de melhoria. Informe suas ideias de melhoria na caixa **Diga-nos como podemos aprimorar esta experiência para você** e, em seguida, clique em **Enviar**.

Depois de concluir a pesquisa pela primeira vez, uma opção para fornecer a classificação novamente estará disponível apenas 90 dias após você ter concluído qualquer uma das atividades mencionadas anteriormente na interface do usuário do SupportAssist.

## Perguntas frequentes

#### 1. Como posso identificar o número do build do sistema operacional instalado no PC?

Execute as etapas a seguir:

- a. Pesquise e abra o aplicativo Executar.
- b. Digite winver e clique em OK.
  - O número do build do sistema operacional é exibido, por exemplo, OS Build 15063.1266.

#### 2. Como posso verificar se o SupportAssist está instalado no PC?

Para verificar se o SupportAssist está instalado, realize as etapas a seguir:

#### a. Vá para Painel de controle > Programas > Programas e Recursos.

b. Na lista de programas, verifique se o Dell SupportAssist está presente.

Se o Dell SupportAssist não estiver na lista de programas, você deverá instalar o SupportAssist manualmente. Consulte Instalar o SupportAssist para PCs domésticos.

### 3. Como posso desabilitar as notificações do SupportAssist?

Para obter instruções sobre como desativar notificações do SupportAssist, consulte Desativar notificações do SupportAssist.

4. Posso programar uma verificação de hardware?

Sim, você pode programar uma verificação de hardware. Para obter instruções sobre a programação de uma varredura de hardware, consulte Agendar varreduras e otimizações automáticas.

### 5. Como posso editar minhas informações de envio e de contato?

Para obter instruções sobre a atualização de suas informações de envio e contato, consulte Atualizar as informações de contato e envio.

### 6. Cancelei acidentalmente uma notificação sobre uma falha. Como e onde acesso a notificação novamente para visualizar os detalhes sobre a falha?

Se você cancelar uma notificação, ela será exibida novamente depois de seis horas ou quando o PC for reiniciado.

7. Posso alterar as informações de contato e os detalhes de envio durante a criação de uma solicitação de suporte?

Sim, você pode alterar as informações de contato e os detalhes de envio durante a criação de uma solicitação de suporte.

#### 8. Por que devo inserir o meu os detalhes de envio para um problema com uma peça que não pode ser enviada?

Após a análise, se uma falha de hardware for identificada como a causa do problema, o endereço de envio é usado para enviar uma peça de reposição para você. Se você inseriu o seu endereço de envio ao registrar o SupportAssist, ele é automaticamente recuperado antes de enviar um problema.

#### 9. Quais são os idiomas suportados pela a interface de usuário do SupportAssist?

A interface de usuário do SupportAssist suporta 24 idiomas. Os idiomas suportados são árabe, chinês (simplificado), chinês (tradicional), tcheco, dinamarquês, holandês, inglês, finlandês, francês, francês canadense, alemão, grego, hebraico, húngaro, italiano, japonês, coreano, norueguês, polonês, português (Brasileiro), russo, espanhol, sueco e turco. Para obter instruções sobre como alterar sua configuração de idioma, consulte Alterar configuração de idioma.

#### 10. Instalei o SupportAssist no PC, mas não consigo abri-lo. O que poderia estar causando isso?

O SupportAssist exige o número da porta 5700 para abrir a interface do SupportAssist. Se qualquer outro aplicativo usar esta porta, o SupportAssist não será aberto no PC. Certifique-se de que nenhum outro aplicativo esteja usando esta porta e depois tente abrir o SupportAssist novamente.

#### 11. Como posso verificar se qualquer outro aplicativo está usando a porta 5700?

Execute as etapas a seguir:

- a. Pesquise e abra o aplicativo Serviços.
- b. No painel direito, clique em Dell SupportAssist.
- c. No painel esquerdo, clique em Interromper.
- d. A partir do menu programas, pesquisa e abra o aplicativo Prompt de comando.

- e. Digite netstat -a -v | findstr /C:"5700" e pressione Enter.
  - Se nenhum aplicativo usar a porta 5700, nenhum resultado será exibido.
  - Se qualquer outro aplicativo usar a porta 5700, o número da porta e o status de PORTA DE ESCUTA serão exibidos.
- f. Reinicie o serviço Dell SupportAssist.

### 12. Está demorando muito tempo para abrir o SupportAssist. O que devo fazer?

Se estiver demorando muito tempo para abrir o SupportAssist, você deve reiniciar o serviço SupportAssist. Execute as etapas a seguir:

- a. Pesquise e abra o aplicativo Serviços.
- b. No painel direito, clique em Dell SupportAssist.
- c. No painel esquerdo, clique em Interromper e, então, clique em Reiniciar.

### 13. Estou enfrentando um problema de hardware no PC. Por que o problema não é detectado pelo SupportAssist?

Se não for detectado nenhum problema de hardware, certifique-se de que os serviços do SupportAssist estão em execução no PC. Para verificar se os serviços do SupportAssist estão em execução:

- a. Pesquise e abra o aplicativo Serviços.
- b. Verifique se o status Em execução é exibido para os seguintes serviços no PC:
  - Dell Data Vault Collector
  - Dell Data Vault Processor
  - Dell Data Vault Service API
  - Dell SupportAssist
  - Dell Hardware Support

### 14. Onde posso verificar detalhes das otimizações que foram realizadas no PC durante uma otimização agendada ou manual?

O SupportAssist retém os detalhes de todos os eventos e atividades que foram executados no sistema nos últimos 90 dias. Você pode visualizar os detalhes de um mês, semana ou um dia específico na página **Histórico**.

### 15. Por que o SupportAssist leva mais tempo para executar as otimizações do que a duração especificada nos blocos?

O tempo exibido nos blocos de otimização do PC é apenas uma estimativa baseada na configuração do PC. O tempo real necessário para executar a otimizações pode diferir da estimativa.

### 16. Quando eu clico em Iniciar seção do DellConnect e aceito os termos e condições, o agente do suporte não consegue acessar o PC remotamente. O que devo fazer?

Peça ao agente do suporte que desconecte a sessão atual e inicie uma nova sessão no DellConnect.

### 17. Quando eu clico em Iniciar sessão, por que é exibida uma mensagem informando que não há nenhuma sessão ativa do Dell RemoteAssist?

Você pode iniciar uma sessão do Dell RemoteAssist somente depois que ela tiver sido iniciada por um agente de suporte técnico da Dell. Para evitar este erro, clique em **Iniciar sessão** depois que a seção tiver sido iniciada.

### 18. Quando eu passo o cursor do mouse sobre a etiqueta de serviço ou número do modelo do PC, a mensagem "Garantia desconhecida" é exibida. Por que?

Garantia Desconhecida pode ser exibida por um dos seguintes motivos:

- O SupportAssist não está conectado à internet. Vá até a página Solução de problemas para ver as etapas para solucionar o problema com a sua conexão à Internet.
- Seu PC se conecta à Internet por meio de um servidor proxy. Verifique se você definiu as configurações de proxy no SupportAssist. Consulte Configurar parâmetros de Internet.
- Seu PC pode não ter uma garantia válida. Entre em contato com o suporte técnico da Dell para obter ajuda.

### 19. Durante a otimização, o SupportAssist parou de funcionar. O que devo fazer?

Feche e abra novamente o SupportAssist e, em seguida, execute a otimização novamente. Se o problema persistir, execute as seguintes etapas:

- a. Pesquise e abra o aplicativo Serviços.
- b. No painel direito, clique em Dell SupportAssist.
- c. No painel esquerdo, clique em Interromper e, então, clique em Reiniciar.

### 20. Não estou recebendo notificações de atualizações de driver. O que devo fazer?

Se o plano de serviço tiver expirado, o SupportAssist não mostrará as notificações de atualizações de driver disponíveis para o PC. Você precisa renovar o seu plano de serviço para receber notificações sobre atualizações de driver.

### 21. Posso atualizar o BIOS em um PC ativado para BitLocker?

É recomendável desabilitar a criptografia do BitLocker no PC antes de atualizar o BIOS.

### 22. Quando eu executo uma verificação de hardware, o resultado da varredura é mostrado como Configurado incorretamente na página Histórico. No entanto, não há notificação exibida no bloco Varredura de hardware. Por que?

Se o SupportAssist não conseguir examinar um componente durante a varredura de hardware, o status **Configurado incorretamente** é exibido. Assim, nenhuma notificação é exibida no bloco **Varredura de hardware**. O SupportAssist examinará o componente novamente durante a próxima varredura iniciada manualmente ou automatizada.

### 23. Onde posso visualizar o resumo dos arquivos e das configurações que foram migrados usando o Dell Migrate?

Para visualizar os arquivos e as configurações que foram migrados na última sessão, vá para a página inicial do Dell Migrate e clique em **Exibir resumo**. Você também pode visualizar o resumo de todos os arquivos e configurações que foram migrados durante os últimos 90 dias na página **Histórico**.

### 24. Por que o Dell Data Assistant solicita que eu use a redefinição do Windows se tenho o Dell SupportAssist OS Recovery instalado em meu PC?

O Dell Data Assistant solicita que você apague seu PC usando o Dell Reset somente se o Dell SupportAssist OS Recovery versão 5.3 ou posterior estiver instalado no PC. Se uma versão anterior do Dell SupportAssist OS Recovery estiver instalada no PC, você será solicitado a usar a redefinição do Windows.

## Recursos do SupportAssist para PCs domésticos

Esta seção lista os recursos de documentação e outros links úteis que dão mais informações sobre o SupportAssist para PCs domésticos.

| Conteúdo                                                                                        | Recurso                                                             | Vá para                                            |
|-------------------------------------------------------------------------------------------------|---------------------------------------------------------------------|----------------------------------------------------|
| Requisitos mínimos, instalação e recursos do<br>produto                                         | Guia do usuário do SupportAssist para PCs<br>domésticos versão 3.10 | Manuais do SupportAssist para PCs<br>domésticos    |
| Novos recursos, aprimoramentos,<br>problemas conhecidos e limitações na<br>versão               | Notas da versão do SupportAssist para PCs<br>domésticos versão 3.10 |                                                    |
| Tutoriais em vídeo para saber mais sobre<br>os recursos do SupportAssist para PCs<br>domésticos | Lista de reprodução do SupportAssist para<br>PCs domésticos         | YouTube                                            |
| Perguntas de colegas sobre o SupportAssist<br>para PCs domésticos                               | Fórum da comunidade                                                 | Comunidade do SupportAssist para PCs<br>domésticos |

### Tabela 13. Recursos do SupportAssist para PCs domésticos

## Entrar em contato com a Dell

A Dell oferece várias opções de suporte e serviço on-line ou por telefone. A disponibilidade varia de acordo com o país ou região e com o produto, e alguns serviços podem não estar disponíveis em sua área. Se não tiver uma conexão com a Internet ativa, você pode encontrar as informações de contato sobre sua fatura, nota fiscal, nota de compra ou no catálogo de produtos Dell.

### Etapas

- 1. Para entrar em contato com a Dell para questões de vendas, suporte técnico ou atendimento ao cliente, execute as seguintes etapas:
  - a. Vá para https://www.dell.com/support.
  - b. Selecione o seu país ou região na lista de seleção na parte inferior da página.
  - c. Clique em Entrar em contato com o suporte e selecione o link de suporte adequado.
- 2. Para localizar manuais e documentos, execute as seguintes etapas:
  - a. Vá para https://www.dell.com/support.
  - b. Clique em Procurar todos os produtos.
  - c. Selecione a categoria de produto apropriada e, em seguida, selecione o produto desejado.
  - d. Para ver ou fazer download dos manuais e documentos, clique na guia Documentação.

Você também pode acessar diretamente os manuais e documentos sobre Ferramentas de facilidade de manutenção em https://www.dell.com/serviceabilitytools.